#### BAKOM d.o.o. Zagreb Trnsko 12 OIB: 07206927596 IBAN: HR10 2484 0081 1006 1639 2 Tel: 01/6523-215

# Često postavljana pitanja korisnika o programu PisMax

| 1                                                  | Korisni linkovi programa PisMax2                                                                                                    |
|----------------------------------------------------|----------------------------------------------------------------------------------------------------|
| 2                                                  | Kako napraviti prvu instalaciju?3                                                                                                    |
| 3                                                  | Kako početi?3                                                                                                    |
| 4                                                  | Kako se logirati - prijaviti u program?3                                                                                                    |
| 5                                                  | Kako zatražiti licencu programa?4                                                                                                    |
| 6                                                  | Koje su cijene licenci?4                                                                                                    |
| 7                                                  | Što je uključeno u cijenu licence?                                                                                                    |
| 8                                                  | Kako poslati upit za ponudu putem maila?4                                                                                                    |
| 9                                                  | Kako poslati upit za ponudu putem Interneta?5                                                                                                    |
| 10                                                 | Da li se rade dorade programa?5                                                                                                    |
| 11                                                 | Ima li još dodatnih usluga?5                                                                                                    |
| 12                                                 | Postoje li upute za program?5                                                                                                    |
| 13                                                 | Kako se radi kopija baze podataka?5                                                                                                    |
| 14                                                 | Može li se vratiti baza podataka iz kopije?6                                                                                                    |
| 15                                                 | Kako saznati za promjene u programu ili bazi?6                                                                                                    |
| 16                                                 | Kako napraviti instalaciju zadnje verzije programa?6                                                                                                    |
| 1                                                  | 6.1       Kako naći datum tekuće verzije programa PisMax                                                                                                    |
| 17                                                 | Kako napraviti dogradnju baze?7                                                                                                    |
| 18                                                 | Koji su potrebni resursi za rad programa?7                                                                                                    |
| 19                                                 | Radi li program u mreži?7                                                                                                    |
| 20                                                 | Radi li program u oblaku?8                                                                                                    |
| 21                                                 | Kako nanyaviti nyijalaz na dyvao začunalo)                                                                                                    |
|                                                    | Kuko hupruviti prijeluz na urugo racunalo ?                                                                                                    |
| 22                                                 | Može li se pratiti poslovanje za više subjekata?8                                                                                                    |
| 22<br>23                                           | Može li se pratiti poslovanje za više subjekata?                                                                                                    |
| 22<br>23<br>24                                     | Kako napraviti prijelaz na urugo racunalo ?<br>Može li se pratiti poslovanje za više subjekata?                                                                                                    |
| 22<br>23<br>24<br>25                               | Kako napraviti prijelaz na urugo racunalo?<br>Može li se pratiti poslovanje za više subjekata?                                                                                                    |
| 22<br>23<br>24<br>25<br>26                         | Kako napraviti prijelaz na urugo racunalo?<br>Može li se pratiti poslovanje za više subjekata?                                                                                                    |
| 22<br>23<br>24<br>25<br>26<br>27                   | Kako napraviti prijelaz na urugo racunalo?Može li se pratiti poslovanje za više subjekata?Ima li sažeti prikaz poslovanja s kupcem-dobavljačem?Kako naći kupca-dobavljača po nazivu?9Kako naći robu-uslugu po nazivu?9Kome se moraju slati eRačuni od 01.07.2019.9Ide li izrada eRačuna u programu PisMax?                                                                  |
| 22<br>23<br>24<br>25<br>26<br>27<br>28             | Kako napraviti prijelaz na urugo racunalo?Može li se pratiti poslovanje za više subjekata?Ima li sažeti prikaz poslovanja s kupcem-dobavljačem?Kako naći kupca-dobavljača po nazivu?9Kako naći robu-uslugu po nazivu?9Kome se moraju slati eRačuni od 01.07.2019.9Ide li izrada eRačuna u programu PisMax?10                                                                |
| 22<br>23<br>24<br>25<br>26<br>27<br>28<br>29       | Kako napraviti prijelaz na arago racunalo?Može li se pratiti poslovanje za više subjekata?Ima li sažeti prikaz poslovanja s kupcem-dobavljačem?8Kako naći kupca-dobavljača po nazivu?9Kako naći robu-uslugu po nazivu?9Kome se moraju slati eRačuni od 01.07.2019.9Ide li izrada eRačuna u programu PisMax?10Kako ugovoriti servis Moj-eRačun?10                            |
| 22<br>23<br>24<br>25<br>26<br>27<br>28<br>29<br>30 | Kako napraviti prijelaz na urugo racunalo?Može li se pratiti poslovanje za više subjekata?Ima li sažeti prikaz poslovanja s kupcem-dobavljačem?8Kako naći kupca-dobavljača po nazivu?9Kako naći robu-uslugu po nazivu?9Kome se moraju slati eRačuni od 01.07.2019.9Ide li izrada eRačuna u programu PisMax?9Idu li privitci uz ERačun?10Kako ugovoriti servis Moj-eRačun?11 |

| 32 | Ide li slanje računa putem maila?11                        |
|----|------------------------------------------------------------|
| 33 | Ide li uvoz podataka?                                      |
| 34 | Ide li izvoz podataka u javne formate pdf xls csv rtf txt? |
| 35 | Ide li izvoz podataka u Synesis?13                         |
| 36 | Ide li e-Prijava za portal Porezne uprave?13               |
| 37 | Ide li ispis naloga plaćanja HUB 3A za račune?13           |
| 38 | Ide li pregled ispisa ponude za vrijeme izrade ponude?13   |
| 39 | Ide li pregled ispisa računa za vrijeme izrade računa?14   |
| 40 | Ide li izrada računa iz ponude?14                          |
| 41 | Ide li izrada primke iz ulaznoga računa?14                 |
| 42 | Ide li izrada otpremnice iz izlaznog računa?15             |
| 43 | Kako produljiti period važenja cjenika?16                  |
| 44 | Po kojim cijenama se vodi zaliha robe na skladištu?17      |
| 45 | Može li se koristiti EAN kod u izradi stavaka računa?17    |
| 46 | Ide li tisak QR fiskalizacijskog koda na računima18        |
| 47 | Ide li provjera fiskalizacije direktno iz programa18       |
| 48 | Ima li obrtnička knjiga primitaka i izdataka19             |
| 49 | Ide li prijelaz poslovanja s HRK na EUR-e19                |
| 50 | Ide li automatska kalkulacija ulaza u skladište20          |
| 51 | Ide li brzo zatvaranje gotovinskih računa s pologom utrška |
| 52 | Ide li brza dojava plaćenih računa u PDV21                 |

### 1 Korisni linkovi programa PisMax

| PisMaxSetup.exe         |
|-------------------------|
| <u>Upute za PisMax</u>  |
| <u>Zadnja verzija</u>   |
| <u>Traženje licence</u> |
| <u>Registracija</u>     |
| Zadnje obavijesti       |
| <u>Cijene licenci</u>   |
| Cijene usluga           |
| Kontakt                 |
|                         |

Preuzimanje instalacijske procedure programa Preuzimanje uputa za rad s programom Preuzimanje zadnje verzije programa Uputa za traženje licence Uputa za registraciju putem licence Uvid u zadnje obavijesti o programu Uvid u cijene i vrste licenci Uvid u cijene ostalih usluga Kontakti i podaci za Bakom d.o.o.

# 2 Kako napraviti prvu instalaciju?

Link za preuzimanje (download) instalacijske procedure programa PisMax je: <u>PisMaxSetup.exe</u> Nakon preuzimanja, za instalaciju programa PisMax:

- dvaput kliknuti mišem na PisMaxSetup.exe,
- bit će pokrenut postupak instalacije,
- na zaslonu slijediti upute za instalaciju.

Ako treba, vidjeti opis instalacije na osmoj stranici uputa <u>Upute za PisMax.pdf</u> Izvođenje programa PisMax:

- redom kliknuti mišem na Start > All programs > PisMax,
- ili kliknuti mišem na ikonu PisMax na desktopu:

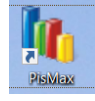

Nakon instalacije u bazi su pripremljeni testni podaci za testno poduzeće u kojem se mogu isprobati besplatno sve funkcionalnosti programa PisMax u probnom periodu od 30 dana.

## 3 Kako početi?

To je neizbježno pitanje odmah nakon instalacije. Možete početi na dva načina:

- uz našu pomoć,
- uz pomoć pisanih uputa.

#### Kako početi uz našu pomoć

Na e-adresu bakom@bakom.hr poslati Vaše podatke:

- naziv tvrtke ili obrta ili ustanove,
- adresa, mjesto te ulica i broj,
- OIB,
- IBAN,
- po mogućnosti presliku nekog Vašeg sadašnjeg računa,

i zatražiti da temeljem Vaših podataka, napravimo i pošaljemo Vašu početnu bazu za program PisMax. Uz našu pomoć i pojašnjenje ćete učitati početnu bazu u program PisMax.

#### Nakon toga, isprobavanje programa PisMax bit će Vam znatno ugodnije.

#### Kako početi uz pomoć uputa

PisMax početna instalacijska baza sadrži dva početna korisnika i jedno početno poduzeće za test:

- početni korisnik naziva **demo** s lozinkom **demo**,
- početni korisnik naziva admin s lozinkom admin,
- početno testno poduzeće naziva PisMax -Test d.o.o. s potrebnim pratećim podacima.

Početni korisnici i početno testno poduzeće uključeni su u osnovnu licencu, pri tome:

- demo korisnik može raditi samo u testnom poduzeću PisMax Test d.o.o.,
- admin korisnik može raditi u svim poduzećima sa svim programima.
- Za više kliknuti Kratka uputa: Kako početi.

Ako treba još više, vidjeti poglavlje **3. Kako početi** uputa <u>Uputa za PisMax.</u>

# 4 Kako se logirati - prijaviti u program?

Nakon instalacije program je u probnom radu koji traje 30 dana.

Nakon pokretanja programa ide prozor za registraciju ili probni rad. Za probni rad kliknuti gumb **Demo**. Nakon izbora probnog rada prihvatiti ponuđenu prijavu u testno poduzeće **PisMax – Test d.o.o.** 

| PisMax 1.0 - registracija                                                                                                    |                  |                |                        |
|----------------------------------------------------------------------------------------------------|------------------|----------------|------------------------|
|                                                                                                    | PisMaX - Prijava |                |                        |
| Pritiskom na gumb DEMO program će još raditi 30 dana ili 100 pokretanja. Ako želite<br>registrirati program za trajan rad, potrebno je kliknuti <b>Traženje licence mailom</b> te popuniti<br>podatke ili nazvati 01 6523-217 (098 48 09 91 ili poslati mailom identifikacijski ključ s<br>crvenim kontrolnim brojem na bak m@bakom.hr |                  | Korisničko ime | admin                  |
| Identifikacijski ključ                                                                                                    |                  | Lozinka        | admin                  |
| 6CF3-0C56-1407-2247 891                                                                                                    |                  | Poduzeće       | PisMax - Test d.o.o. 🔹 |
| Traženje licence maliom                                                                                                    |                  |                | 📝 Prikaži lozinku      |
|                                                                                                    |                  | Prija          | va Odustani            |
| Kraj Demo                                                                                                    |                  |                |                        |

# 5 Kako zatražiti licencu programa?

Poslati na e-adresu <u>bakom@bakom.hr</u> identifikacijski ključ i crvene brojke iza identifikacijskog ključa s računala na kome će biti registracija i korištenje programa. Nakon toga, bit će Vam poslana Vaša licenca.

Licenca se može zatražiti iz programa:

- kliknuti Traženje licence mailom
- za više kliknuti Uputi za traženje licence pošaljite

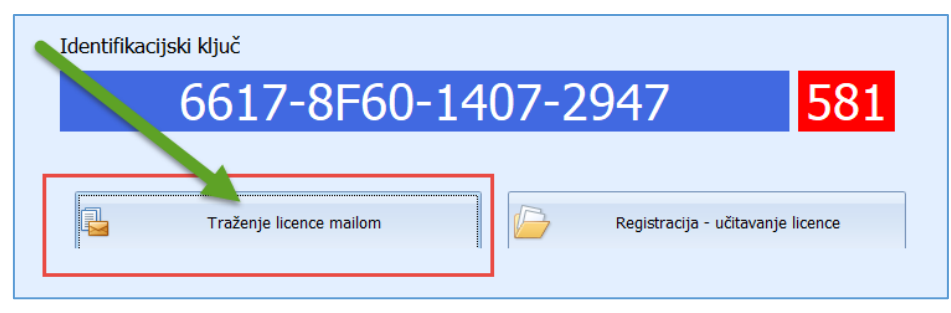

# 6 Koje su cijene licenci?

Cijena licence ovisi o:

vrsti licence:o periodu licence:

osnovna, standardna ili napredna, mjesečno ili godišnje.

Tablični pregled licenci:

| Tip licence               | Osnovna | Standardna | Napredna    |
|---------------------------|---------|------------|-------------|
| Broj poduzeća             | 1       | 2          | Neograničen |
| Broj korisnika            | 1       | 5          | Neograničen |
| Pomoć korisniku           | DA      | DA         | DA          |
| Cijena mjesečno bez PDV-a | 6,67    | 10         | 13          |
| Cijena godišnja bez PDV-a | 80      | 130        | 156         |

Za više kliknuti Cijene licenci.

# 7 Što je uključeno u cijenu licence?

U licencu je uključeno:

- pravo na uporabu programa za vlastite potrebe u periodu trajanja licence,
- pravo na budući razvoj programa PisMax,
- usklađivanje programa sa zakonskim promjenama,
- pomoć u korištenju programa.

# 8 Kako poslati upit za ponudu putem maila?

Poslati na e-adresu <u>bakom@bakom.hr</u> Vaše podatke:

• naziv tvrtke ili ime i prezime, mjesto, ulica i broj i OIB,

- telefon, fax, mobitel, nije obavezno,
- vrsta licence:
  - o osnovna,
  - o standardna,
  - o napredna,
  - period licence:
    - o mjesečno,
    - o godišnje.

Nakon Vašeg upita bit će Vam poslana tražena ponuda.

Druga mogućnost je:

- kliknuti <u>Upit za osnovnu licencu</u>
- kliknuti <u>Upit za standardnu licencu</u>
- kliknuti <u>Upit za naprednu licencu</u>

# 9 Kako poslati upit za ponudu putem Interneta?

Postupak:

- Kliknuti <u>Cijene licenci</u>,
- potom kliknuti na Upit za odgovarajuću licencu,
- slijedi otvaranje maila na <u>bakom@bakom.hr</u> u kojem popuniti tražene podatke,
- poslati mail.

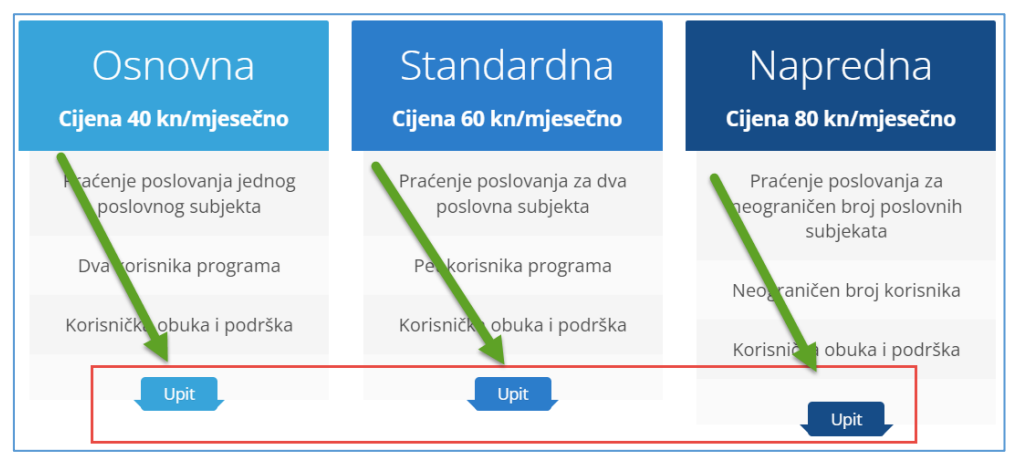

## 10 Da li se rade dorade programa?

Rade se dorade programa iz više razloga, zbog:

- zakonskih promjena,
- uvođenja novih funkcionalnosti,
- po zahtjevu korisnika, što se naplaćuje prema cjeniku:
  - o 30% ako dorada je od interesa za buduće korisnike,
  - 100% ako dorada nije od interesa za buduće korisnike.

Za cijenu dorade po zahtjevu korisnika kliknuti Cijene usluga.

# 11 lma li još dodatnih usluga?

Postoje i dodatne usluge, osnovni popis:

- dodatna obuka korisnika po zahtjevu:
  - o na lokacija korisnika,
  - o na lokacija BaKoma,
  - o TeamViewer udaljeni pristup,
- IT usluge:
  - o dijagnostika i uređivanje računala korisnika za potrebe programa,
  - o dijagnostika i uređivanje poslužitelja korisnika za potrebe programa,
  - o samo dijagnostika mreže korisnika za potrebe programa,
  - o instalacija baze MS SQL Severa na fizički ili virtualni poslužitelj korisnika,
  - o instalacija programa na fizički ili virtualni poslužitelj korisnika,
  - o instalacija programa na klijentska računala korisnika,
  - o početno preuzimanje podataka iz Excel tablica.

Za više kliknuti Cijene usluga.

### 12 Postoje li upute za program?

Postoje detaljne upute za rad s programom. Za preuzimanje uputa za rad s programom kliknuti <u>Upute za PisMax</u>.

### 13 Kako se radi kopija baze podataka?

Postupak programske izrade kopije baze podataka:

- u modulu Sustav kliknuti Arhiviranje,
- ide prozor za arhiviranje baze podataka,
- kliknuti Arhiviraj bazu podataka uz uključenu ili isključenu opciju sažimanja podataka u ZIP format.

| 🖶 Prodaja                                                                                                    | Linija sust                                                 | av                                             |                                               |                                                              |              |                                              |              |
|----------------------------------------------------------------------------------------------------|-------------------------------------------------------------|------------------------------------------------|-----------------------------------------------|--------------------------------------------------------------|--------------|----------------------------------------------|--------------|
| I klabva<br>I klava<br>PDV<br>Skladišta<br>Baza<br>Sustav<br>Greduzeća<br>Gredukovne oznake<br>Podatkovne oznake - pregled<br>V Log<br>Greske  | Početna X<br>Početna X<br>Početna X<br>Početna X<br>Refresh | Sustav ×<br>Ispis/I<br>Aplikad<br>hiviranje po | Prodaja ×<br>zvoz C F<br>Cije i iz<br>odataka | Nabava x Novac x<br>Leset stabla menija<br>vještaji - Sus    | pov ×        | Skladišta ×                                  | Baza ×       |
| Autorizacja     Autorizacja     Pomjena lozinke     Podešavanja     Zvoz podataka     Inicijalno učitavanja     Artiviranje     Poruke sustava | Ac                                                          | omprimiraj d                                   | atoteku (.zip)                                |                                                              |              |                                              |              |
|                                                                                                    |                                                             |                                                | SU0160<br>SU0180                              | Autorizacija<br>Promjena lozinke                             | A            | utorizacija pro<br>romjena lozin             | ograma<br>ke |
|                                                                                                    |                                                             | 0                                              | SU0200<br>SU0220<br>SU0240                    | <u>Podešavanja<br/>Inicijalno učitavanja<br/>Arhiviranje</u> | P<br>Ir<br>A | odešavanja<br>nicijalno učitav<br>rhiviranje | anja         |
|                                                                                                    |                                                             |                                                | SU200<br>SU205                                | Izvoz podataka                                               | P            | oruke sustava<br>voz podataka                | u druge pi   |

Za više vidjeti odjeljak 4.12.1 Programska izrada zaštitne kopije baze podataka u Upute za PisMax.

# 14 Može li se vratiti baza podataka iz kopije?

Može se vratiti baza podataka iz kopije, postupak:

- u modulu Sustav kliknuti Arhiviranje,
- kliknuti Vrati bazu podataka iz arhive,
- ide prozor za izbor putanje do direktorija na disku ili nekom od medija (CD, DVD, USB stick) gdje je pohranjena zaštitna kopija baze podataka,
- izabrati kopiju baze podataka,
- kliknuti **Open** za povrat baze podataka.

| ET DOZO                                            |                                                                                                    |                                                                                           |                                                                 |
|----------------------------------------------------|----------------------------------------------------------------------------------------------------|-------------------------------------------------------------------------------------------|-----------------------------------------------------------------|
| Sustav  Poduzeća  Korisnici                        | 🗇 Aplikacije i izvještaji - Sustav                                                                       | 💀 Open                                                                                    | ×                                                               |
| Podatkovne oznake                                  |                                                                                                    | $\leftarrow \rightarrow \checkmark \uparrow$ 📜 « M A X > BAZA BAKOM d > 🗸 🗸               | Search BAZA BAKOM d.o.o 🛛 🔎                                     |
| 😳 Log<br>🔚 Greške                                  | 🖳 Arhiviranje podataka                                                                                   | Organise - New folder                                                                     | ፤≕ ▾ 💷 🕐                                                        |
| <ul> <li>Programi</li> <li>Autorizacija</li> </ul> | H Arhiviraj bazu podataka 😭 Vrati bazu podataka iz arhive                                                | A Name                                                                                    | Date modified Type ^                                            |
| Promjena lozinke<br>Podešavanja                    | A Komprimiraj datoteku (.zip)                                                                            | PisMax - 2019 02 23 11 48 02.bak.zip                                                      | 23.02.2019. 11:48 WinRA                                         |
| Izvoz podataka                                     |                                                                                                    | Documents<br>PisMax - 2019_02_21_17_46_37.bak.zip<br>PisMax - 2019_02_21_12_12_03.bak.zip | 21.02.2019. 17:46 WinRA<br>21.02.2019. 12:12 WinRA              |
| Poruke sustava                                     |                                                                                                    | Downloads<br>PisMax - 2019_02_21_11_20_17.bak.zip                                         | 21.02.2019. 11:20 WinRA                                         |
|                                                    |                                                                                                    | Pictures Pictures PisMax - 2019_02_21_10_20_24.bak.zip                                    | 21.02.2019. 10:20 WinRA 🗸                                       |
|                                                    |                                                                                                    |                                                                                           | >                                                               |
|                                                    | SUUZUU <u>Podesavanja</u> Pr                                                                             | File name:                                                                                | Backup Files (*.bak.zip) $~~~~~~~~~~~~~~~~~~~~~~~~~~~~~~~~~~~~$ |
|                                                    | SU0220 <u>Inicijalno učitavanja</u> In<br>SU0240 <u>Arhiviranje</u> A<br><u>SU0260 Poruke sustava</u> Po |                                                                                           | Open Cancel                                                     |
|                                                    | SU205 Izvoz podataka Iz                                                                                  | voz podataka u druge programe                                                             |                                                                 |

Za više vidjeti odjeljak 4.12.2 Povrat podataka iz kopije baze u Upute za PisMax.

### 15 Kako saznati za promjene u programu ili bazi?

Na <u>https://www.pismax.com/obavijesti.html</u> postoje **Obavijesti** o promjenama u programu ili bazi. Za više kliknuti Zadnje obavijesti</u> radi pojašnjenja kako preuzeti promjene u programu ili bazi podataka.

# 16 Kako napraviti instalaciju zadnje verzije programa?

Postupak instalacije zadnje verzije programa PisMax:

- 1 Opreza radi, napraviti kopiju baze podataka.
- 2 Preuzeti (download) instalacijsku proceduru programa PisMax, kliknuti: PisMaxSetup.exe
- 3 Instalirati zadnju verziju programa, izvesti **PisMaxSetup.exe**.

4 – Pri kraju instalacije, na upit da li zadržati postojeću bazu i podatke **OBAVEZNO odgovoriti YES ili DA** ovisno o jezičnoj varijanti Windowsa.

Ako se koristi mrežna instalacija program PisMax, za instalaciju zadnje verzije programa kliknuti <u>Uputa za mrežnu instalaciju</u>

Za izradu kopije baze podataka vidjeti poglavlje ZAŠTITA PODATAKA u Upute za PisMax

#### 16.1 Kako naći datum tekuće verzije programa PisMax

Za uvid koji je datum tekuće verzije programa PisMax kliknuti gumb **O programu** (1), slijedi prikaz niza podataka među kojima je pokazan i datum tekuće verzije programa PisMax (2).

|   |                |                                                                                                    |                                       | 🗁 Liste 🕕 O programu                                    | 🛷 Licenciranje |
|---|----------------|----------------------------------------------------------------------------------------------------|---------------------------------------|---------------------------------------------------------|----------------|
|   | Licence i nado | gradnja                                                                                                    |                                       | 1                                                       |                |
|   | Ponuda 🗙 O p   | rogramu 🗴                                                                                                    |                                       |                                                         | ×              |
|   |                | Licenca:<br>Korisnik: Bakom d.o.o. VIŠE PODUZEĆA<br>Vrijedi od: <b>01.06.2020.</b><br>Vrijedi do: <b>30.10.2021.</b><br>Poduzeća:99999 Korisnika:99999 Licenca:Napredna<br>Status: Registriran | <b>3</b>                              | Putanje i provjere:<br><u>Direktoriji sustava PisMa</u> | <u>ax</u>      |
|   | 2              | Version: 1.0.7531.22416<br>App build date: 14.08.2020 12:27:12<br>Dba build date: - Nepoznato                                                                                                  | Datum teku                            | će verzije programa                                     | $\supset$      |
|   |                | Baze:<br>Podaci: Server:(LocalDB)\MSSQLLocalDBv12 / Db:C:\Prog<br>Registracija: Server:(LocalDB)\MSSQLLocalDBv12 / Db:C:\                                                                      | ramData\Bakom\Pi:<br>ProgramData\Bako | sMaxV2\Data\PisMax.mdf<br>m\PisMaxV2\Data\PisMax.mdf    | f              |
|   |                | Nadogradnje:                                                                                                    |                                       |                                                         |                |
| : |                | 2020-08-14 ADD E-račun UBL 2.1. kompatibilan s<br>2020-05-26 FIX dospijeće plaćanja vikendom,viš                                                                                               | s FINA-om<br>śe email adresa          | ,slika kupca,filteri                                    |                |

# 17 Kako napraviti dogradnju baze?

Dogradnje baze uvode nove podatke u bazu, ključeve, poglede na bazu i drugo.

Dogradnja baze izvodi se putem skripte u xml formatu.

Sve dogradnje baze objavljenje su na linku Zadnje obavijesti.

Za svaku dogradnju navedena je:

- skripta za dogradnju,
- uputa kako preuzeti skriptu,
- uputa kako izvesti skriptu.

Primjer objave jedne dogradnje baze i programa:

#### 06.02.2019.

Uvedena je izrada obrasca knjige URA u xml formatu za ePrijavu na portalu Porezne uprave. Uvedena je izrada obrasca knjige URA u xml formatu za ePrijavu na portalu Porezne uprave. U tu svrhu napravljena je skripta: 160-PisMax\_DbPatch-2019-02-04-PDV\_Prijava\_URA.sql koja izvodi doradu baze podataka za potrebe izrade knjige URA u xml formatu. Što uraditi: • pokrenuti program i preuzeti (download) i izvesti skriptu, za više kliknuti <u>Upute za izvođenje skripte knjige URA</u> • preuzeti (download) i izvesti zadnju instalacijsku proceduru programa PisMax kliknuti: <u>PisMaxSetup.exe</u> • ako se koristi mrežna instalacija programa PisMax tada kliknuti: <u>Uputa za mrežnu instalaciju programa PisMax</u>

# 18 Koji su potrebni resursi za rad programa?

Program koristi Microsoft Windows platforme:

- u mrežnoj okolini,
- na samostojećem računalu.

| ···· · · · · · · · · · · · · · · · · · |                       |              |
|----------------------------------------|-----------------------|--------------|
| Operativni sustav                      | Win7 Vista Win8 Win10 | ),           |
| Rezolucija                             | 1024 x 768            | minimalno,   |
| Memorija                               | 1 Gb i više,          |              |
| Procesor                               | 1.0 GHz, x86 procesor | minimalno,   |
|                                        | 1.4 GHz, x64 procesor | minimalno,   |
|                                        | 2.0 GHz i brži        | preporučeno, |
| Disk                                   | 100 Mb                | minimalno,   |
| Tehnologija                            | MS SQL Server 2014    | baza,        |
| Microsoft .NET 4.0                     | razvojni alat.        |              |
|                                        |                       |              |

#### 19 Radi li program u mreži?

Program radi u mreži, ali instalacijska procedura PisMaxSetup.exe

- izvodi instalaciju programa i baze na samostojećem računalu,
- ne izvodi instalaciju baze na serveru,
- ne izvodi instalaciju programa na serveru ili računalima u mreži.

Prvu mrežnu instalaciju baze i programa PisMax radi Bakom d.o.o.

### 20 Radi li program u oblaku?

Program PisMax koristi Microsoft platforme i radi s bazom u Microsoft Azure oblaku, a programi su na lokalnim računalima, za više kliknuti <u>Mrezna instalacija programa PisMax s bazom u oblaku</u>

# 21 Kako napraviti prijelaz na drugo računalo?

Moguće je prijeći s programom PisMax jednog na drugo računalo. Što treba uraditi?

- na starom računalu kopirati bazu podataka na stick,
- na drugom računalu preuzeti zadnju verziju instalacijske procedure programa, kliknuti: <u>PisMaxSetup.exe</u>,
- instalirati zadnju verziju programa, izvesti PisMaxSetup.exe,
- prema <u>Uputi za traženje licence</u> poslati na <u>bakom@bakom.hr</u> identifikacijski ključ i crvene kontrolne brojke s računala na kome će biti registracija i korištenje programa,
- bit će Vam poslana zamjenska licenca za drugo računalo, koja će trajati koliko i stara licenca,
- na drugom računalu vratiti bazu u program iz kopije na sticku,
- nakon prijepisa baze treba izvesti registraciju programa s poslanom zamjenskom licencom,
- na starom računalu deinstalirati program PisMax.

Ako Vam to nikako ne ide od ruke, druga mogućnost je: mi se spojimo putem TeamVierwera na Vaše računalo i to napravimo umjesto Vas, zašto ćemo Vam ispostaviti račun u iznosu 30 EUR plus PDV.

# 22 Može li se pratiti poslovanje za više subjekata?

Da, program može informatički pratiti poslovanja za jednog ili više poslovnih subjekata. Pored testnog poduzeća **PisMax – Test d.o.o.** treba otvoriti poduzeće za koja će se pratiti poslovanje. U tu svrhu uraditi slijedeće:

- u modulu Sustav kliknuti Poduzeća,
- u popisu poduzeća kliknuti Novi i otvoriti novo poduzeće za praćenje poslovanja.

Za više vidjeti odjeljak 4.1 Poduzeća u Upute za PisMax

Nakon otvaranja novog poduzeća treba izvesti ostala podešavanja za novo poduzeće. Za više kliknut<u>i Kratka uputa: Kako početi.</u>

Ako treba još više, vidjeti poglavlje 3. Kako početi uputa Uputa za PisMax.

# 23 lma li sažeti prikaz poslovanja s kupcem-dobavljačem?

Da, postoji sažeti prikaz poslovanja s kupcem ili dobavljačem s nazivom Slika partnera.

U sliku poslovnog partnera uključeni su sažeti podaci prodaje, nabave i salda konti, sve u svrhu brzog uvida u poslovanje s poslovnim partnerom. Radi se o zbirnom prikazu podataka u zadnje tri godine. Za više vidjeti odjeljak **5.1.6 Slika partnera** u <u>Uputa za PisMax.</u>

| tneri ×                                              |                                                     |                                                                                                    |                                                                                                    |                                                                                                    |                                                                                                    |           |                                              |                                                                                              |                                                             |
|------------------------------------------------------|-----------------------------------------------------|----------------------------------------------------------------------------------------------------|----------------------------------------------------------------------------------------------------|----------------------------------------------------------------------------------------------------|----------------------------------------------------------------------------------------------------|-----------|----------------------------------------------|----------------------------------------------------------------------------------------------|-------------------------------------------------------------|
| Novi 🛛                                               | 📝 Uredi 🛛 🗙 Briši                                   | 🤣 Refresh 📃 Ispis/Izv                                                                                          | oz 🛛 🐼 Info 🛛 🔂 S                                                                                        | lika partnera                                                                                                    |                                                                                                    |           |                                              |                                                                                              |                                                             |
| fra                                                  | Naziv                                               |                                                                                                    | Mjesto                                                                                                   | Ulica                                                                                                    | PTT                                                                                                    | PTT Naziv |                                              |                                                                                              |                                                             |
|                                                      |                                                     |                                                                                                    |                                                                                                    |                                                                                                    |                                                                                                    |           |                                              |                                                                                              |                                                             |
| 00                                                   | PisMax d.o.o.                                       |                                                                                                    | Zagreb                                                                                                   | Trnsko 12                                                                                                    | 10 020                                                                                                    | Zagreb    |                                              |                                                                                              |                                                             |
| 000                                                  | GE 2 Avalon d.o.o                                   |                                                                                                    | Zagreb                                                                                                   | Horvatova 1                                                                                                    | 10000                                                                                                    | Zagreb    |                                              |                                                                                              |                                                             |
| 100                                                  | Cirrus Split d.o.o                                  |                                                                                                    | Split                                                                                                    | Riva 1                                                                                                    | 21000                                                                                                    | Split     |                                              |                                                                                              | _                                                           |
| 20                                                   | Slika partnera                                      |                                                                                                    |                                                                                                    |                                                                                                    |                                                                                                    |           | -                                            |                                                                                              | 2                                                           |
|                                                      |                                                     |                                                                                                    |                                                                                                    |                                                                                                    |                                                                                                    |           |                                              |                                                                                              |                                                             |
| 40 1                                                 | lspis/lzvoz                                         |                                                                                                    |                                                                                                    | +                                                                                                    |                                                                                                    |           |                                              |                                                                                              |                                                             |
| 40<br>50<br>60                                       | lspis/lzvoz                                         |                                                                                                    |                                                                                                    | +                                                                                                    |                                                                                                    |           |                                              |                                                                                              |                                                             |
| 40 1 1<br>50 80 2                                    | Ispis/Izvoz<br>20000 GE 2 Aval                      | on d.o.o, Zagreb, F                                                                                            | lorvatova 1 - r                                                                                          | ha dan 2019-02-25 12:16:                                                                                                    | :27                                                                                                    |           |                                              |                                                                                              |                                                             |
| 40<br>50<br>50<br>80<br>20<br>20                     | Ispis/Izvoz<br>20000 GE 2 Aval                      | on d.o.o, Zagreb, F                                                                                            | lorvatova 1 - r                                                                                          | ha dan 2019-02-25 12:16:                                                                                                    | :27                                                                                                    |           | 7                                            | adnia akl                                                                                    | tivne                                                       |
| 40 1 1<br>50 60<br>80 2<br>00 2                      | Ispis/Izvoz<br>20000 GE 2 Aval<br>Prodata           | on d.o.o, Zagreb, F<br>Naziv<br>Računi IRA                                                                     | łorvatova 1 - r<br>2019<br>0,00                                                                          | a dan 2019-02-25 12:16:<br>2018<br>1.286.90                                                                                                    | 27<br>- 214.990,65                                                                                                    |           | <b>Z</b><br>334,                             | adnja aki<br>50 od 06.:                                                                      | tivna<br>12.20                                              |
| 40 1 1<br>50 60<br>80 2<br>00 2<br>00 00<br>00 00    | Ispis/Izvoz<br>20000 GE 2 Aval<br>Prodaja           | on d.o.o, Zagreb, F<br>Naziv<br>Računi IRA<br>Plaćeno                                                          | lorvatova 1 - r<br>2019<br>0,00<br>0,00                                                                  | ha dan 2019-02-25 12:16:<br>2018<br>1.286,90<br>0.00                                                                                                 | 27<br>- 214.990,65<br>10.487,00                                                                                             |           | <b>Z</b><br>334,<br>5.333,                   | <b>adnja ak</b> t<br>50 od 06.:<br>00 od 11.(                                                | tivno<br>12.20                                              |
| 40 1 1<br>50<br>60<br>80 2<br>00<br>00<br>00         | Ispis/Izvoz<br>20000 GE 2 Aval<br>Prodaja           | on d.o.o, Zagreb, F<br>Nazīv<br>Računi IRA<br>Plačeno<br>Neplaćeno                                             | łorvatova 1 - r<br>2019<br>0,00<br>0,00<br>0,00                                                          | a dan 2019-02-25 12:16:<br>2018<br>1.286,90<br>0.00<br>1.223,20                                                                                      | 2017<br>- 214.990,65<br>10.487,00<br>- 615.211,13                                                                           |           | <b>Z</b><br>334,<br>5.333,                   | <b>adnja ak</b><br>50 od 06.:<br>00 od 11.(                                                  | <b>tivno</b><br>12.20<br>01.20                              |
| 40<br>50<br>60<br>80<br>00<br>2<br>00<br>00<br>00    | Ispis/Izvoz<br>20000 GE 2 Aval<br>Prodaja<br>Nabava | on d.o.o, Zagreb, H<br>Naziv<br>Računi IRA<br>Plaćeno<br>Neplaćeno<br>Računi URA                               | lorvatova 1 - r<br>2019<br>0,00<br>0,00<br>0,00<br>4.301,00                                              | a dan 2019-02-25 12:16:<br>2018<br>1.286,90<br>0,00<br>1.223,20<br>13.411,38                                                                         | 2017<br>- 214.990,65<br>10.487,00<br>- 615.211,13<br>3.875,00                                                               |           | <b>Z</b><br>334,<br>5.333,<br>343,           | <b>adnja ak</b><br>50 od 06.:<br>00 od 11.4<br>00 od 15.4                                    | tivno<br>12.20<br>01.20                                     |
| 40<br>50<br>60<br>80<br>00<br>2<br>00<br>00<br>00    | Ispis/Izvoz<br>20000 GE 2 Aval<br>Prodaja<br>Nabava | on d.o.o, Zagreb, H<br>Računi IRA<br>Plaćeno<br>Neplaćeno<br>Računi URA<br>Plaćeno                             | Horvatova 1 - r<br>2019<br>0,00<br>0,00<br>0,00<br>4.301,00<br>0,00                                      | a dan 2019-02-25 12:16:<br>2018<br>1.286,90<br>0,00<br>1.223,20<br>13:41,38<br>0,00                                                                  | 27<br>- 214.990,65<br>10.487,00<br>- 615.211,13<br>3.875,00<br>0,00                                                         |           | Z<br>334,<br>5.333,<br>343,<br>1.111,        | <b>adnja ak</b> t<br>50 od 06.:<br>00 od 11.4<br>00 od 15.4<br>00 od 15.4                    | tivno<br>12.20<br>01.20<br>02.20                            |
| 40<br>50<br>60<br>80<br>00<br>00<br>00<br>00         | Ispis/Izvoz<br>20000 GE 2 Aval<br>Prodaja<br>Nabava | on d.o.o, Zagreb, H<br>Raživ<br>Računi IRA<br>Piaćeno<br>Neplaćeno<br>Računi URA<br>Piaćeno<br>Neplaćeno       | forvatova 1 - r<br>2019<br>0,00<br>0,00<br>4.301,00<br>0,00<br>811,00                                    | 2019-02-25 12:16:<br>2018<br>1.286,90<br>0.00<br>1.223,20<br>13.411,38<br>0.00<br>6.705,69                                                           | 27<br>- 214.990,65<br>10.487,00<br>- 615.211,13<br>3.875,00<br>0.000<br>1.575,00                                            |           | <b>Z</b><br>334,<br>5.333,<br>343,<br>1.111, | adnja ak<br>50 od 06.:<br>00 od 11.0<br>00 od 15.0<br>00 od 10.0                             | tivna<br>12.20<br>01.20<br>02.20<br>09.20                   |
| 40<br>50<br>60<br>80<br>00<br>00<br>00<br>00         | Ispis/Izvoz<br>20000 GE 2 Aval<br>Prodaja<br>Nabava | on d.o.o, Zagreb, H<br>Naziv<br>Računi IRA<br>Plaćeno<br>Računi URA<br>Plaćeno<br>Neplaćeno                    | Horvatova 1 - r<br>2019<br>0,00<br>0,00<br>4.301,00<br>4.301,00<br>811,00<br>Ukupni dug                  | 2019-02-25 12:16:<br>2018<br>1.286,90<br>0.00<br>1.223,20<br>13.411,33<br>0.00<br>6.75,69<br>Dospjel dug                                             | 2017<br>- 214,990,65<br>10,487,00<br>- 615,211,13<br>3,875,00<br>0,00<br>1,575,00<br>Redospiel dug                          |           | <b>Z</b><br>334,<br>5.333,<br>343,<br>1.111, | adnja aki<br>50 od 06.<br>00 od 11.<br>00 od 15.<br>00 od 10.<br>Kritij                      | tivno<br>12.20<br>01.20<br>02.20<br>09.20                   |
| 1440<br>550<br>660<br>1880<br>2<br>000<br>000<br>000 | Ispis/Izvoz<br>20000 GE 2 Aval<br>Prodaja<br>Nabava | on d.o.o, Zagreb, H<br>Račini IRA<br>Plaćeno<br>Neplaćeno<br>Raćini URA<br>Plaćeno<br>Neplaćeno<br>Dug kupca   | Horvatova 1 - r<br>2019<br>0,00<br>0,00<br>4.301,00<br>811,00<br>Ukupni dug<br>4.952.313,17              | 2018<br>1.286,90<br>0.00<br>1.223,20<br>1.34.11,38<br>0.00<br>6.705,69<br>Dospied dug<br>1.223,20 v katingrip 731                                    | 27<br>2017<br>- 214.990,65<br>10.487,00<br>- 615.211,13<br>3.875,00<br>0.00<br>1.575,00<br>Nedospjel dug<br>0,00            |           | <b>2</b><br>334,<br>5.333,<br>343,<br>1.111, | adnja aki<br>50 od 06.<br>00 od 11.<br>00 od 15.<br>00 od 10.<br>Kritij<br>- 21              | tivna<br>12.20<br>01.20<br>02.20<br>09.20<br>čni d<br>.370, |
| 1440<br>550<br>660<br>1880<br>2<br>000<br>00<br>00   | Ispis/Izvoz<br>20000 GE 2 Aval<br>Prodaja<br>Nabava | on d.o.o, Zagreb, H<br>Raživ<br>Računi IRA<br>Plaćeno<br>Neplaćeno<br>Neplaćeno<br>Dug kupca<br>Dug dobavijaću | łorvatova 1 - r<br>2019<br>0,00<br>0,00<br>4.301,00<br>811,00<br>Ukupni dug<br>4.952,313,17<br>38.550,56 | 2018<br>2018<br>1.286,90<br>0.00<br>1.223,20<br>13.411,38<br>0.00<br>6.705,69<br>Dospiel dug<br>1.223,20 ~ kašnjenje 731<br>6.705,69 ~ kašnjenje 725 | 27<br>2017<br>- 214.990,65<br>10.487,00<br>- 615.211,13<br>3.875,00<br>0.00<br>1.575,00<br>Nedospjeli dug<br>0,00<br>811,00 |           | <b>2</b><br>334,<br>5.333,<br>343,<br>1.111, | adnja akt<br>50 od 06<br>00 od 11.0<br>00 od 15.0<br>00 od 10.0<br><b>Kriti</b><br>- 21<br>2 | tivnc<br>12.20<br>01.20<br>09.20<br>čni d<br>.370,<br>.158, |

# 24 Kako naći kupca-dobavljača po nazivu?

Za vrijeme izrade ponuda, IRA, URA, skladišnih dokumenata i drugo treba naći šifru kupca ili dobavljača. Kliknuti na **tri točkice**, slijedi popis poslovnih partnera, bilo da su kupci ili dobavljači. Ispod stupca **Naziv** upisati filtar za pretraživanje po nazivu, na primjer:

- bod stupca **Naziv** upisati filitar za pretrazivanje po nazivu, na primjer:
  - ako se upiše **al** slijedi prikaz svih partnera čiji naziv počinje s **al**,
- ako se upiše \*dom slijedi
- slijedi prikaz svih partnera koji u nazivu sadrže **dom**.

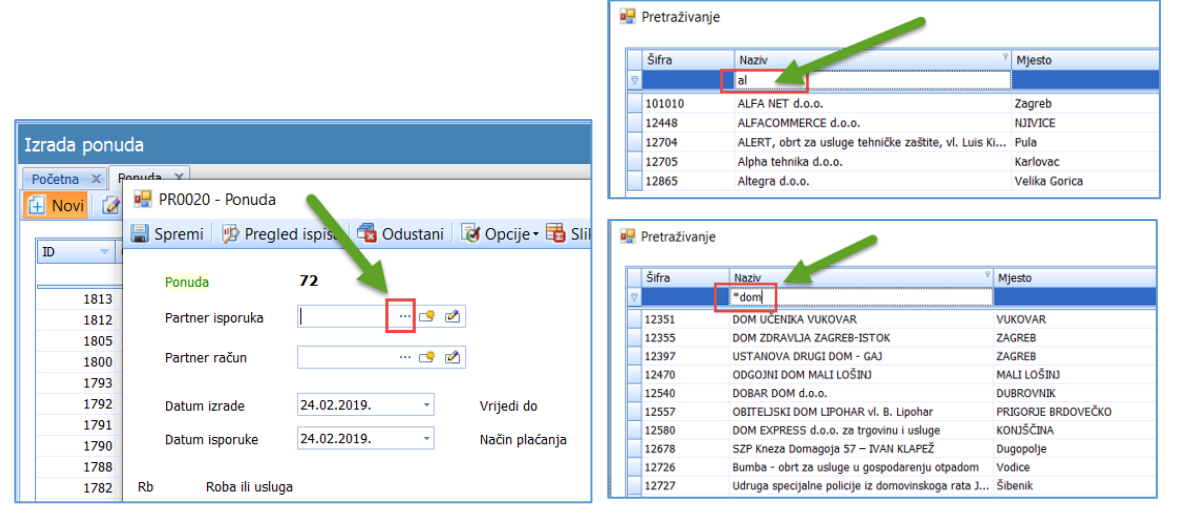

Za više vidjeti odjeljak 14.2.3 Dohvat podatka po šifri - tri točkice u Upute za PisMax

## 25 Kako naći robu-uslugu po nazivu?

Za vrijeme izrade ponuda, IRA, URA, skladišnih dokumenata i drugo treba naći šifru robe ili usluge. Kliknuti na **tri točkice**, slijedi popis roba i usluga.

Ispod stupca Naziv upisati filtar za pretraživanje po nazivu, na primjer:

- ako se upiše **PisJIR** slijedi prikaz svih roba-usluga čiji naziv počinje s **PisJIR**,
- ako se upiše \*stan slijedi prikaz svih roba-usluga koji u nazivu sadrže stan.

| Rb<br>1 |             | i veluga 🗠 😴 🖉              |                                    |               | Rb<br>1 |     | Roba               | rislun              | a  | 🤹 必               |         |                                      | Količ                 |
|---------|-------------|-----------------------------|------------------------------------|---------------|---------|-----|--------------------|---------------------|----|-------------------|---------|--------------------------------------|-----------------------|
| R       | CObriši 👔 👔 | Gore 🌡 Duie 🥯 Napo<br>vanje | mene uz stavke                     |               | ×       | Obr | iši 👔<br>Pretraživ | <u>Gore</u><br>anje |    | 👃 Do, e   🗭 N     | apomen  | e uz stavke                          |                       |
|         | Šifa        | V Vrsta naziv               | Naziv                              | Jedinica mjer | R       |     |                    |                     |    |                   |         |                                      |                       |
|         | 8           |                             | PisJIR                             |               |         |     | Šifa               | v                   |    | Vrsta naziv 🔨     | Naziv   |                                      | <sup>9</sup> Jedinica |
|         | 50          | 70 Usluge, ostala dobra     | PisJIR verzija 2.0, godišnja lice  | Kom           |         | e   |                    |                     | T. |                   | *stan   |                                      |                       |
|         | 51          | 70 Usluge, ostala dobra     | PisJIR: Dorada programa            | Dan           |         |     |                    |                     |    |                   | Count   |                                      |                       |
|         | 52          | 70 Usluge, ostala dobra     | PisJIR: Pomoć korisniku            | Dan           |         |     | 21                 | 7                   | 0  | Jsluge, ostala do | PisMax: | STANDARDNA mjesečna licenca          | Kom                   |
|         | 53          | 70 Usluge, ostala dobra     | PisJIR verzija 2.0 produljenje lic | Kom           |         |     | 26                 | 7                   | 0  | Jsluge, ostala do | PisMax: | STANDARDNA godišnja licenca          | Kom                   |
|         | 54          | 70 Usluge, ostala dobra     | PisJIR- Dorada programa            | Sat           |         |     | 41                 | 7                   | 0  | Jsluge, ostala do | PisMax: | STANDARDNA godišnja licenca, produl. | Kom                   |

Za više vidjeti odjeljak 14.2.3 Dohvat podatka po šifri - tri točkice u Upute za PisMax

# 26 Kome se moraju slati eRačuni od 01.07.2019.

Od 01.07.2019. moraju se slati eRačuni subjektima koji su korisnici Državnog proračuna. Ako su ti subjekti Vaši kupci, tada ti kupci od 01.07.2019. više ne zaprimaju račune u papirnatom obliku već zaprimaju isključivo eRačune u xml formatu. To su kupci poput:

- općina,
- škola,
- vrtića,
- državnih ustanova,
- državnih agencija i slično.

Ako je nejasno da li je kupac korisnik Državnog proračuna, pitati kupca ili Vaše knjigovodstvo.

# 27 Ide li izrada eRačuna u programu PisMax?

Da, program PisMax radi eRačune u xml formatu za servis <u>moj-eRačun</u> od posrednika <u>Elektronički računi d.o.o.</u> Prije izrade eRačuna korisnik programa **PisMax** s posrednikom <u>Elektronički računi d.o.o.</u> treba za svoje potrebe komercijalno ugovoriti servis <u>moj-eRačun</u> za slanje računa svojim kupcima direktno iz programa **PisMax** u obliku eRačuna u xml formatu. Za više kliknuti <u>Ugovaranje servisa Moj-eRacun</u>.

# 28 Idu li privitci uz ERačun?

Da, postoji mogućnost izbora jednog ili više dokumenta za privitke nekog računa. Popis dokumenta, kao privitci računa, bilježi se u bazi. Dokumenti mogu biti tablice u nekom od javnih formata poput docx, xlsx, csv, pdf, rtf, txt, html, png, gif itd. Pri izradi eRačuna, pored pdf tablice računa, bit će priložena i jedna zip tablica koja će sadržavati sve dokumente iz popisa privitaka uz račun.

Naziv zip tablice je oblika: Prilozi - DatumRačuna br. Broj\_Prostor\_Blagajna.zip.

# 29 Kako ugovoriti servis Moj-eRačun?

Za slanje eRačuna kupcima program PisMax je integriran sa servisom <u>moj-eRačun</u> čiji je vlasnik Elektronički računi d.o.o. Korisnici programa PisMax koji žele slati eRačune kupcima, trebaju ugovoriti tu uslugu kod vlasnika servisa <u>Moj-eRačun</u>. Prvi korak, korisnik traži ponudu za servis m**oj-eRačun**:

- putem maila <u>konzultacije@moj-eracun.hr</u>,
- ili kliknuti link <u>https://www.moj-eracun.hr/</u>, slijedi web stranica na kojoj kliknuti Zatražite ponudu (1).

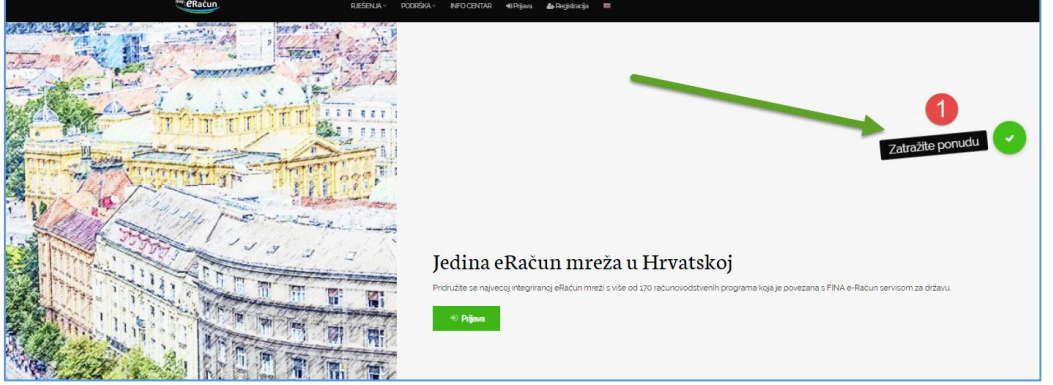

Slijedi otvaranje prozora s dvije stranice za upis Vaših podatke. Nakon upisa podataka na prvoj stranici kliknuti **Slijedeća** (1).

| Prodajna podrška                                                                                                    |
|----------------------------------------------------------------------------------------------------|
| Page 2 of 2                                                                                                    |
| Odaberite razlog prodaja odrške"                                                                                                    |
| Zatražite ponudu                                                                                                    |
| Produljenje ugovora                                                                                                    |
| © Povećanje/smanjenje paketa                                                                                                    |
| Moj-eArhiv                                                                                                    |
| © Moj-DMS                                                                                                    |
| Upišite broj mjesećnih računa zaljete prema pravnim subjektima<br>Odaberite način kako čete slati e-račune'<br>Aplikacija servisa Moj-eRačun 'Kreiraj' |
| O Direktno iz svog računovodstvenog programa     O                                                                                                    |
| Upišite naziv svog računovodstvenog programa ukoliko ga imate                                                                                          |
| PisMax-001                                                                                                    |
| Ukoliko koristite usluge vanjskog knjigovodstvenog servisa, molimo navedite kojeg                                                                      |
|                                                                                                    |
|                                                                                                    |
| Napomene                                                                                                    |
|                                                                                                    |
|                                                                                                    |
|                                                                                                    |
|                                                                                                    |
| Molimo unesite kontrolni kod                                                                                                    |
| a <sub>X</sub> t <sub>a</sub> , 5                                                                                                    |
| Kontrolni kod (mala štampana slova)                                                                                                    |
| axta                                                                                                    |
| Povratak Pošaljite upit                                                                                                    |

| OIB pravnog subjekta:*   |  |
|--------------------------|--|
| 1111111119               |  |
| Naziv pravnog subjekta:" |  |
| Uspon d.o.o.             |  |
| lme i prezime*           |  |
| lvić Ivo                 |  |
| E-mail*                  |  |
| uspon@gmail.com          |  |
| Telefon'                 |  |
| 016521422                |  |

Prodajna podrška

Slijedi druga stranica:

- 1 kliknuti opciju Zatražite ponudu,
  - 2 upisati očekivani broj računa koji bi slali kao eRačune,
  - 3 kliknuti opciju Direktno iz svog računovodstvenog

programa,

.

- 4 upisati PisMax-001,
- 5 upisati ponuđeni kontrolni kod,
- 6 kliknuti Pošalji upit.

Nakon toga čekati odgovor Elektroničkih računa d.o.o.

Kad se sklopi ugovor za servis m**oj-eRačun** dobije se od **Elektroničkih** računa d.o.o.:

- oznaku korisnika za pristup na servis m**oj-eRačun**,
- zaporka.

Te podatke za pristup servisu upisati u postavke za slanje eRačuna, za više vidjeti odjeljak **4.11.19 e-Račun postavke – podešavanje**.

# 30 Označavanje kupaca kojima ide slanje eRačuna?

Za kupce, kojima ide slanje eRačuna, obvezno upisati u Dodatne podatke o kupcu:

- e-adresu na koju kupac prima eRačune,
- oznaku da se šalju eRačuni kupcima,

| Email   | financije@metkovicrazvoj.hr |
|---------|-----------------------------|
|         |                             |
| E-račun | 1 - Šalje se eRačun         |
|         | Naziv                       |
|         | 0 - Ne šalje se eRačun      |
|         | 1 - Šalje se eRačun         |

Za više vidjeti u uputama odjeljke 5.1.2 Dodatni podaci te 6.4.9 eRačuni.

# 31 Kako znati kojim kupcima slati eRačune?

Kako znati koje račune slati kao eRačune kupcima? Putem oznaka na popisu računa:

- Eračun status (1):
  - o Poslan,
  - o Ne šalje se,
  - Nije poslan?,
- Eračun ID (2) broj poslanog računa na servisu moj-eRačun,

vidljivo je koje račune slati kao eRačune. Ako je oznaka Nije poslan? tada je u dodatnim podacima o kupcu navedeno da se Šalje eRačun kupcu, stoga:

- izabrati račun koji treba slati na servis Moj-eRačun (3),
- kliknuti e-Račun (4),
- kliknuti Kreiraj i pošalji eRačun (5).

Za više vidjeti u uputama odjeljak 6.4.9 eRačuni.

| Iz | zrada računa 🛛 🐴                                                                                                    |                |          |            |           |          |               |                               |                 |           |           |         |                   |          |                 |                 |
|----|----------------------------------------------------------------------------------------------------|----------------|----------|------------|-----------|----------|---------------|-------------------------------|-----------------|-----------|-----------|---------|-------------------|----------|-----------------|-----------------|
| P  | Početna X Racuni (IFA) X                                                                                                    |                |          |            |           |          |               |                               |                 |           |           |         |                   |          |                 |                 |
| ſ4 | Novi 🚺                                                                                                    | Uredi 🛛 💯 Ispi | s računa | 🛛 🖂 Pošali | i račun r | mailom   | 🤹 Refresh     | Stornirai                     | 😼 Naknadna fisl | alizacija | 👍 Status  | fiskali | zacije • 📠 e-R    | ačun - 🗙 | Briši 🔲 Ispis/I | zvoz • 📝 Info 🔍 |
| P  | Poslovni prostor PP1 Naplatni uređaj (blagajna) 0 Bla.0 - Automatski - NemaFiskalizacije Kreiraj i pošalji eRačun 👼 Kreiraj eRačun na disk |                |          |            |           |          |               |                               |                 |           |           |         |                   |          |                 |                 |
|    | ID                                                                                                    | Vrsta          | Godina   | Broj F     | Prostor   | Blagajna | Eračun status | <ul> <li>ERačun ID</li> </ul> | Izrada          | Isporuka  | Dospijeće | Rok     | Naziv             | Va       | Iznos           | Iznos u EUR Pla |
|    |                                                                                                    |                |          |            |           |          |               |                               |                 |           |           |         |                   |          |                 |                 |
|    | 2105                                                                                                    | Storno         | 2019     | 19 F       | °P1       | 0        | 🚰 Poslan      | 538270                        | 11.06.2019 14:  | 11.06.20  | 18.06.20  | 7       | GE 2 Avalon d.o.o | HR       | - 3.750,00      | - 505,91 Tr     |
|    | 2078                                                                                                    | Račun          | 2019     | 7 F        | PP1       | 0        | 🚰 Poslan      | 535016                        | 06.06.2019 09:  | 06.06.20  | 13.06.20  | 7       | GE 2 Avalon d.o.o | HR       | 827,75          | 111,67 Tr       |
|    | 1809                                                                                                    | Račun          | 2019     | 4 F        | PP1       | 0        | Ne šalje se   |                               | 20.02.2019 16:  | 20.02.20  | 20.02.20  | 0       | Drava Alpe dunav  | d.d HR   | 15.426,50       | 2.083,21 Tr     |
|    | 680                                                                                                    | Račun          | 2017     | 8 F        | PP1       | 0        | se 🔰          |                               | 15.09.2017 16:  | 15.09.20  | 22.09.20  | 7       | Zoran Posilović   | HR       | 42.000,00       | 5.630,02 Tr     |
|    | 679                                                                                                    | Račun          | 2017     | 7 F        | PP1       | 0        | N e se        |                               | 15.09.2017 16:  | 15.09.20  | 22.09.20  | 7       | Zoran Posilović   | HRI      | 81.250,00       | 10.891,41 Tr    |
|    | 678                                                                                                    | Račun          | 2017     | 6 F        | PP1       | 0        | Ne šalje se   |                               | 15.09.2017 16:  | 15.09.20  | 22.09.20  | 7       | Zoran Posilović   | HR       | 60.000,00       | 8.042,89 Tr     |
|    | 677                                                                                                    | Račun          | 2017     | 5 P        | PP1       | 0        | Ne šalje se   |                               | 15.09.2017 16:  | 15.09.20  | 22.09.20  | 7       | Zoran Posilović   | HRI      | 5.200,00        | 697,05 Tr       |
|    | 612                                                                                                    | Račun          | 2017     | 4 F        | °P1       | 0        | Ne šalje se   |                               | 01.08.2017 10:  | 01.08.20  | 31.08.20  | 30      | Zoran Posilović   | HR       | 970,67          | 131,02 Ka       |
|    | 597                                                                                                    | Račun          | 2017     | 2 F        | PP1       | 0        | Ne šalje se   |                               | 13.07.2017 11:  | 13.07.20  | 20.07.20  | 7       | Drava Alpe dunav  | d.d HRI  | 368,00          | 49,72 Tr        |
|    | 2104                                                                                                    | 📕 Račun storni | 2019     | 18         | 3 🔳       | 0        | Nije poslan?  |                               | 11.06.2019 14:  | 11.06.20  | 18.06.20  | 7       | GE 2 Avalon d.o.o | HRI      | 3.750,00        | 505,91 Tr       |
|    | 2103                                                                                                    | Storno         | 2019     | 17 P       | $\sim$    | 0        | Nije poslan?  |                               | 11.06.2019 14:  | 11.06.20  | 18.06.20  | 7       | GE 2 Avalon d.o.o | HR       | - 3.750,00      | - 505,91 Tr     |
|    | 2102                                                                                                    | Račun storni   | 2019     | 16 F       | PP1       | 0        | Nije poslan?  |                               | 11.06.2019 14:  | 11.06.20  | 18.06.20  | 7       | GE 2 Avalon d.o.o | HR       | 3.750,00        | 505,91 Tr       |
|    | 2101                                                                                                    | Storno         | 2019     | 15 F       | PP1       | 0        | Nije poslan?  |                               | 11.06.2019 14:  | 11.06.20  | 18.06.20  | 7       | GE 2 Avalon d.o.o | HR       | - 820,65        | - 110,71 Tr     |
|    | 2100                                                                                                    | Storno         | 2019     | 14 F       | PP1       | 0        | Nije poslan?  |                               | 11.06.2019 14:  | 11.06.20  | 18.06.20  | 7       | GE 2 Avalon d.o.o | HR       | - 100,00        | - 13,49 Tr      |

#### 32 Ide li slanje računa putem maila?

Da, program može poslati račun kupcu putem maila u pdf formatu i eRačun u xml formatu te zip tablicu privitaka računa ako ih ima, za više vidjeti odjeljke 6.4.10 eRačuni – izrada i slanje putem servisa mojeRačun i 6.4.5 Privitci uz račun u <u>Upute za PisMax</u>.

Nazivi privitaka su oblika:

- račun naziva Račun DatumRačuna br. Broj\_Prostor\_Blagajna kao pdf ili xlsx ili docx,
- eRačuna naziva eRačun DatumRačuna br. Broj\_Prostor\_Blagajna.xml,
- privitak naziva Prilozi DatumRačuna br. Broj\_Prostor\_Blagajna.zip.

# 33 lde li uvoz podataka?

Mogu se uvesti podatci iz Excel tablice koji su spremljeni u formatu csv (Comma separated value). Mogu se uvesti podaci o:

- poslovnim partnerima,
- robi i uslugama,
- otvorenim stavaka u salda konti.

#### Za više vidjeti odjeljak 4.14 Početni uvoz podataka iz Excel tablice u Upute\_za\_PisMax.

#### Primjer csv tablice za partnere:

|    | A        | В                  | С            | D          | E                | F        | G           | н            | I                     | J      | К         | L      | M      |   |
|----|----------|--------------------|--------------|------------|------------------|----------|-------------|--------------|-----------------------|--------|-----------|--------|--------|---|
| 1  | 11       |                    |              |            |                  |          |             |              |                       |        |           |        |        |   |
| 2  | 11       |                    |              |            |                  |          |             |              |                       |        |           |        |        |   |
| 3  | // 0     | 1                  | . 2          | 3          | 4                | 5        | 6           | 7            |                       | 8 9    | 10        | 11     | 12     |   |
| 4  | // Šifra | Naziv              | Kratki naziv | Mjesto     | Ulica            | PTT Broj | Naziv pošte | OIB          | IBAN                  | Drzava | TipPartne | TipPdv | Sektor |   |
| 5  | 21       | Zagreb d.o.o - R0  |              | Zagreb     | Horvatova 1      | 10000    | Zagreb      | 11111111119  | HR4823600003200049100 | HR     | 1         | 0      | 1      |   |
| 6  | 22       | Split d.o.o R1     |              | Split      | Riva 1           | 21000    | Split       | 111111111119 | HR4823600003200049100 | HR     | 1         | 1      | 1      |   |
| 7  | 23       | Osijek d.o.o R2    |              | Osijek     | Dravska 3        | 31000    | Osijek      | 111111111119 | HR4823600003200049100 | HR     | 1         | 2      | 1      |   |
| 8  | 24       | Berlin GmbH DE     |              | Berlin     | Alexanderplatz 1 | 10245    | Berlin      | 11111111119  | DE4823600003200049100 | DE     | 1         | 2      | 1      |   |
| 9  | 25       | Copenhagen Ltd. DK |              | Copenhagen | Hamletsgade 2    | 24500    | Copenhagen  | 11111111119  | DK4823600003200049100 | DK     | 1         | 2      | 1      |   |
| 10 | 26       | London Ltd. UK     |              | London     | Oxford Street 10 | 10000    | London      | 11111111119  | UK4823600003200049100 | UK     | 1         | 1      | 2      |   |
| 11 | 27       | Bern GmbH CH       |              | Bern       | Am See 1         | 20000    | Bern        | 11111111119  | CH4823600003200049100 | CH     | 1         | 1      | 2      |   |
|    |          |                    |              |            |                  |          |             |              |                       |        |           |        |        | - |

#### Primjer csv tablice za robu i usluge:

|   | Α         | В   | С      | D                        | E              | F      | G                                | Н     | l. I                                |  |
|---|-----------|-----|--------|--------------------------|----------------|--------|----------------------------------|-------|-------------------------------------|--|
| 1 | // Valuta | VKL | IDENT  | Naziv                    | Jedinica mjere | Cijena | PDV% ili prazno ako se ne računa | Rabat | Datum od kad važi cijena ili prazno |  |
| 2 |           |     |        |                          |                |        |                                  |       |                                     |  |
| 3 | HRK       | 60  | 999    | Intelektualne usluge     | Kom            | 10     |                                  | 0     |                                     |  |
| 4 | HRK       | 60  | 1000   | Tokamak T 100            | Kom            | 10     | 0                                | 0     |                                     |  |
| 5 | HRK       | 65  | 65     | Limeni poklopci          | Kom            | 10     | 0                                | 0     | 1.10.2015                           |  |
| 6 | HRK       | 60  | 1010   | Stator SX-5050           | Kom            | 10     | 13                               | 0     |                                     |  |
| 7 | HRK       | 60  | 1025   | Upravljačka ploča PL-100 | Kom            | 10     | 25                               | 0     |                                     |  |
| 8 |           |     |        |                          |                |        |                                  |       |                                     |  |
| 9 | HRK       | 40  | M10000 | Kartonska ambalaža       | Kom            | 10     | 25                               | 0     |                                     |  |

#### Primjer csv tablice za otvorene stavke:

|    | А           | В           | С          | D          | E        | F        | G        | Н        |
|----|-------------|-------------|------------|------------|----------|----------|----------|----------|
| 1  | //          |             |            |            |          |          |          |          |
| 2  | // Specifik | acija sloga | 1          |            |          |          |          |          |
| 3  | //          |             |            |            |          |          |          |          |
| 4  | // vs       | DK          | SIFF       | IZN        | VAL      | DATS     | DNO      | DATP     |
| 5  | //          |             |            |            |          |          |          |          |
| 6  | // VAL akc  | nije nave   | den uzima  | se HRK     |          |          |          |          |
| 7  | // Ako nije | e naveden   | neki datur | n uzima se | današnji |          |          |          |
| 8  |             |             |            |            |          |          |          |          |
| 9  | // KUPCI    |             |            |            |          |          |          |          |
| 10 |             |             |            |            |          |          |          |          |
| 11 | 100         | 2           | b200       | 100        | HRK      | 1.5.2015 | 5.5.2015 | 6.5.2015 |
| 12 | 100         | 2           | b200       | 300        | HRK      |          |          |          |
| 13 | 100         | 2           | b200       | 1000       | HRK      |          |          |          |
| 14 |             |             |            |            |          |          |          |          |
| 15 | 101         | 2           | b200       | -100       | HRK      |          |          |          |
| 16 | 101         | 2           | b200       | -300       | HRK      |          |          |          |
| 17 | 101         | 2           | b200       | -1000      | HRK      |          |          |          |

#### 34 Ide li izvoz podataka u javne formate pdf xls csv rtf txt?

Klik na gumb **Ispis/Izvoz** (1) pokreće postupak ispisa na pisač ili izvoz prikazanih zapisa podataka u drugu tablicu s nekim od odabranim (zaplavljenim) javnim formatom: Adobe PDF, Excel XLS, Excel XLSX, RTF, TXT, HTML ili CSV (2).

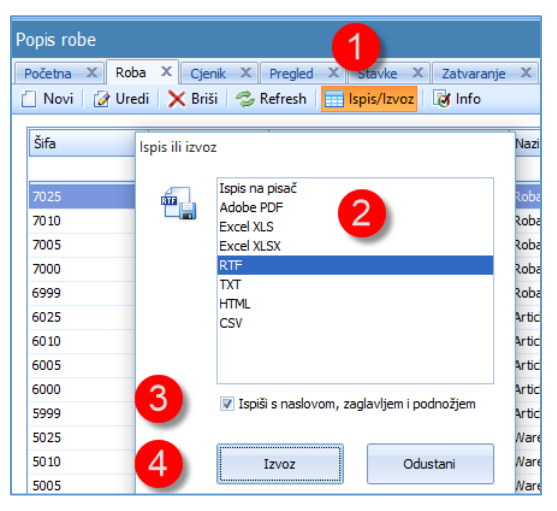

Opcija **Ispiši s naslovom, zaglavljem i podnožjem**: uključuje ili isključuje navedeni ispis (3). Klik na gumb **Izvoz** (4) pokreće Ispis ili izvoz podataka.

Za više vidjeti odjeljak 2.6.5 Ispis/Izvoz u Upute za PisMax.

## 35 Ide li izvoz podataka u Synesis?

U programu postoji mogućnost izvoz podataka u knjigovodstvene aplikacije Synesis.

Za izvoz podataka iz programa PisMax i uvoz u **Synesis** raspoloživa su dva tekstualna formata za razmjenu podataka. Formate je odredila aplikacija Synesis i to:

- eIRA izvoz IRA u Synesis za salda konti i PDV,
- eURA izvoz URA u Synesis za salda konti i PDV.

Za više vidjeti odjeljak 4.15 Izvoz podataka u druge aplikacije u Upute za PisMax.

#### 36 Ide li e-Prijava za portal Porezne uprave?

Program može pripremiti obrasce PDV, PDV-S, ZP i URA u propisanom XML formatu za uvoz u ePoreznu.

| 🎼 PisMax 2.0                                                   |                                                                                                    |
|----------------------------------------------------------------|----------------------------------------------------------------------------------------------------|
| 🔒 Prijava 🕜 Pomoć                                              |                                                                                                    |
| 🚍 Prodaja 👼 Nabava                                             | E-prijava u poreznu upravu                                                                                                    |
| Novac<br>PDV<br>B Pregled PDV knjiga                           | Početna × Sustav × Prodaja × Nabava × Novac × Skladišta × Baza × E-prijava ×                                                                                                    |
| Periodi     Zaprimanje     Stavke     E-Prijava     Kontiranje | PDV Period 01.02.201928.02.2019.                                                                                                    |
| ₩ Izvjeskaji<br>Skladišta<br>Baza<br>Sustav                    | Vrsta prijave 27 Obrazac PDV – podnošenje mjesečnog ili tromjesečnog PDV obrasca<br>97 Obrazac PDV - S - podnošenje obrasca PDV - S - stjecanje dobara i primljene usluge iz drugih država članica E<br>97 Obrazac CP - podnošenje obrasca ZP - isporuke dobara i usluga u druge države članice EU<br>180 Obrazac OP2-STAT - statističko izvješće o dospjelim, a nenaplaćenim potraživanjima<br>97 Obrazac URA |

Nazivi XML obrazaca su oblika:

- gggg godina PDV perioda,
- mm mjesec PDV perioda,
- ime naziv obrasca, PDV, PDV-S i ZP URA uz dodatak XML što označava format obrasca.

Za više vidjeti odjeljak 11.7 E-prijava u ePoreznu u Upute za PisMax.

# 37 Ide li ispis naloga plaćanja HUB 3A za račune?

Naloge plaćanja po računima ne ispisuje program PisMax, ali može ih izvesti naloge plaćanja u Excel tablicu u csv formatu, a drugi program s nazivom **PisHUB 3**, radi:

- uvoz naloga plaćanja u csv formatu,
- ispis uvezenih naloga plaćanja.

Za više vidjeti odjeljak 6.4.11 Ispis naloga plaćanja iz Excel tablice u csv formatu u Upute za PisMax.

| _ |                                                                                                    |      |               |        |          |         |           |                |           |            |        |                                         |     |        |         |      |                  |                    |                       |
|---|----------------------------------------------------------------------------------------------------|------|---------------|--------|----------|---------|-----------|----------------|-----------|------------|--------|-----------------------------------------|-----|--------|---------|------|------------------|--------------------|-----------------------|
| I | rada                                                                                                    | raču | ina           |        |          |         |           |                |           |            |        |                                         |     |        |         |      |                  |                    |                       |
| F | očetna                                                                                                    | x    | Sustav X Prod | laja X | Nabava × | Novac 2 | < Skladiš | ta X Baza X    | E-prijava | < Racuni ( | IFA) > | c I I I I I I I I I I I I I I I I I I I |     |        |         |      |                  |                    |                       |
| ć | 🗄 Novi 🕼 Uredi 🔀 Ispis računa 🖂 Pošalji račun mailom i 🛸 Refresh 🧭 Storniraj 😼 Naknadna fiskalizacija 媥 Status fiskalizacije 🖌 📠 e-Račun - 🗙 Briši 🛅 Ispis/Izvoz- 🐼 Info 🗹 Označi k |      |               |        |          |         |           |                |           |            |        |                                         |     |        |         |      |                  |                    |                       |
| P | Poslovni prostor 43 • Naplatni uređaj (blagajna) 1 PisHUB - Nema fiskalizacije • Izvoz u naloge Hub 3A                                                                              |      |               |        |          |         |           |                |           |            |        |                                         |     |        |         |      |                  |                    |                       |
|   | ID                                                                                                    | -    | Vrsta         | Godina | Broj     | Prostor | Blagajna  | Izrada         | Isporuka  | Dospijeće  | Rok    | Naziv                                   | Val | Iznos  | Iznos y | UR   | Plaćanje         | Status             | Plaćer                |
|   |                                                                                                    |      |               |        |          |         |           |                |           |            |        |                                         |     |        |         |      |                  |                    |                       |
|   |                                                                                                    | 1811 | Račun         | 2019   | 5        | 3 43    | 1         | 21.02.2019 09: | 21.02.20  | 21.02.20   | 0      | Radioklub Dubrovnik                     | HRK | 312,50 | 1       | 2,16 | Transakcijski ra | 🔲 Nefiskalni račun | 4                     |
|   |                                                                                                    | 1808 | Račun         | 2019   | 5        | 2 43    | 1         | 20.02.2019 10: | 20.02.20  | 20.02.20   | 0      | ZADAR-STAN d.o.o.                       | HRK | 312,50 | / (     | 2,20 | Transakcijski ra | 🔲 Nefiskalni račun | <ul> <li>✓</li> </ul> |
|   |                                                                                                    | 1806 | Račun         | 2019   | 5        | 1 43    | 1         | 18.02.2019 17: | 18.02.20  | 18.02.20   | 0      | Forum mađarskih pros                    | HRK | 312,50 | 4       | 2,22 | Transakcijski ra | 🔲 Nefiskalni račun | ×                     |
|   |                                                                                                    | 1804 | Račun         | 2019   | 5        | 0 43    | 1         | 15.02.2019 18: | 15.02.20  | 15.02.20   | 0      | Dicta                                   | HRK | 312,50 | 4       | 2,20 | Transakcijski ra | 🔲 Nefiskalni račun | <ul> <li>✓</li> </ul> |
|   |                                                                                                    | 1803 | Račun         | 2019   | 4        | 9 43    | 1         | 14.02.2019 17: | 14.02.20  | 14.02.20   | 0      | HRVAČKI KLUB SESVETS                    | HRK | 312,50 | 4       | 2,20 | Transakcijski ra | Nefiskalni račun   | 1                     |

Link za preuzimanje (download) instalacijske procedure programa **PisHUB 3** je: <u>PisHUB3Setup.exe</u> Link za preuzimanje (download) uputa za rad s programom **PisHUB 3** je: <u>Upute\_za\_PisHUB\_3</u> u kojima je u poglavlju **5. Uvoz naloga iz CSV tablice** detaljno opisan uvoz i ispis naloga plaćanja.

### 38 Ide li pregled ispisa ponude za vrijeme izrade ponude?

Za vrijeme izrade ponude, klikom na **Pregled ispisa** može se vidjeti izgled ponude, a poslije pregleda ponuda se može još mijenjati. Ovaj pregled daje uvid u izgled ponude prije nego je ponuda završena.

Važno je slijedeće:

• klikom na Pregled ispisa ponuda će biti izrađena i upisana u bazu, ali neće biti izvedene završne

radnje (formiranje poziva na broj i podataka za 2D bar kod i drugo),

• kad je ponuda gotova OBAVEZNO kliknuti Spremi i bit će izvedene završne radnje za ponudu.

Ako se nakon pregled ispisa **prekine** izrada ponude klikom na **Odustani** ili klikom na **X** u gornjem desnom kutu, za ponudu neće biti izvedene **završne radnje**. Tada treba kliknuti **Uredi** i ponovo ući na tu ponudu i kliknuti **Spremi** da se izvedu **završne radnje**.

Za više vidjeti odjeljak 6.3.1.2 Pregled ispisa ponude za vrijeme izrade ponude u Upute za PisMax.

### 39 lde li pregled ispisa računa za vrijeme izrade računa?

Za vrijeme izrade računa, klikom na **Pregled ispisa** može se vidjeti izgled računa, a poslije pregleda račun se može još mijenjati. Ovaj pregled daje uvid u izgled računa prije nego je račun završen.

Važno je slijedeće:

- klikom na Pregled ispisa račun će biti izrađen i upisan u bazu, ali neće biti izvedene završne radnje (fiskalizacija, upis u salda konti ili PDV, ovisno što ide, formiranje poziva na broj i podataka za 2D bar kod i drugo),
- nakon pregleda ispisa, račun se još može mijenjati, jer nisu izvedene završne radnje,
- kad je račun gotov OBAVEZNO kliknuti Spremi i bit će izvedene završne radnje (fiskalizacija, upis u salda konti ili PDV, ovisno što ide).

Ako se nakon pregled ispisa **prekine** izrada računa klikom na **Odustani** ili klikom na **X** u gornjem desnom kutu, za račun neće biti izvedene **završne radnje** (fiskalizacija, upis u salda konti ili PDV, ovisno što ide). Tada treba kliknuti **Uredi** i ponovo ući na taj račun i kliknuti **Spremi** da se izvedu **završne radnje**.

Za više vidjeti odjeljak 6.4.1.2 Pregled ispisa računa za vrijeme izrade računa u Upute za PisMax.

## 40 lde li izrada računa iz ponude?

lde izrada računa iz ponude, postupak:

- izabrati ponudu, kliknuti neku ponudu u popisu,
  - kliknuti Račun iz ponude,
- izabrati poslovni prostor i broj blagajne te kliknuti Prihvati za izradu računa iz ponude.

| Izrada | a pon | uda    |        |       |                 |          |          |             |          |                   |           |     |
|--------|-------|--------|--------|-------|-----------------|----------|----------|-------------|----------|-------------------|-----------|-----|
| Ponud  | a ×   |        |        |       |                 |          |          |             |          |                   | _         |     |
| 🗄 No   | vi 💋  | Uredi  | 🦻 İsp  | ois I | ponude 🗵 🗵      | Slanje   | ponu     | ide mailo   | om 🛙 😫   | Račun iz ponud    | e 🗙 Briši | 🤹 F |
| _      |       |        |        |       |                 |          |          |             |          | 1                 |           |     |
| ID     | •     | Godina | Broj   |       | Datum izr       | Naziv    |          |             | Val      | Plaćanje          | Izn       | os  |
|        |       |        |        |       |                 |          |          |             |          |                   |           |     |
|        | 1436  | 2018   |        | 5     | 25.09.201       | CBA Lor  | ndon L   | td. UK      | EUR      | Transakcijski ra  | 968,      | 75  |
|        | 1434  | 2018   |        | 4     | 25 .9.2018.     | CBA Lor  | ndon L   | td. UK      | EUR      | Transakcijski ra  | 1.031,    | 25  |
|        | 1432  | 2018   |        | 14    | 25.09.2018.     | GE 2 Av  | alon d   | .0.0        | HRK      | Gotovina          | 20,       | 00  |
|        | 1381  | 2018   | -      | 1     | 05.09.2018.     | Cirrus S | Split d. | 0.0         | EUR      | Transakcijski ra  | 275,      | .00 |
|        | 771   | 2017   |        | 7     | 18.10.2017.     | GE 2 Av  | alon d   | .0.0        | HRK      | Transakcijski ra  | 20,       | .00 |
|        | 733   | 201    | 🖳 Izbo | r p   | rostora i bla   | gaine    |          |             |          |                   | >         | <   |
|        | 497   | 201    |        |       |                 | 9-9      |          |             |          |                   |           | · _ |
|        | 309   | 201    |        |       |                 |          |          |             |          |                   |           |     |
|        | 281   | 201    |        |       |                 | Izra     | che      | računa      | iz n     | onude             |           |     |
|        | 121   | 201    |        |       |                 | 1210     | aua      | racuna      | 12 P     | Jinduc            |           |     |
|        | 41    | 201    | 晶      |       |                 |          |          |             |          |                   |           |     |
|        |       |        |        |       | Poslovni        | prostor  | PPB      | _A0         |          |                   | -         |     |
|        |       |        |        |       |                 |          |          |             |          |                   |           |     |
|        |       |        |        | Naj   | platni uređaj ( | blagajna | ) O Bla  | a.0 - Autor | natski - | NemaFiskalizacije | *         |     |
|        |       |        |        |       |                 |          |          |             |          |                   |           |     |
|        |       |        |        |       |                 |          |          |             |          |                   |           |     |
|        |       |        |        |       |                 |          |          | Pr          | ihvati   | 0                 | dustani   |     |
|        |       |        |        |       |                 |          |          |             |          |                   |           |     |

Za više vidjeti odjeljak 6.3.4 Izrada računa iz ponude u Upute za PisMax.

#### 41 lde li izrada primke iz ulaznoga računa?

Iz ulaznog računa može se napraviti skladišna primka, ako se roba po ulaznom računu zaprima u skladište. Postupak izrade skladišne primke:

• izabrati ulazni račun,

•

- kliknuti Pretvori u primku,
  - slijedi prozor za izbor:
    - o skladišta koje zaprima robu,
    - o perioda inventure-stanja u koje ide roba na zalihu,
- na kraju, za izradu primke kliknuti U redu, nakon čega slijedi prijepis podataka iz ulaznog računa u novu skladišnu primku.

| Jpis u           | ılaznih računa     |               |             |                               |                      | 🖳 Izaberi skl  | adište            | - 🗆        | × |
|------------------|--------------------|---------------|-------------|-------------------------------|----------------------|----------------|-------------------|------------|---|
| Početna<br>D Nev | a X Racuni (IFA) X | Racuni (UFA   | ) X         |                               | a se si constantes e | Skladišta      |                   |            |   |
|                  | vi 🖉 Oredi 🗡 Bri   | isi i 🥪 Kelin | esn 🔛 ispi  | IS/IZVOZ   Leg Inito   🐢 Pret | tvori u primku       | Šifra          | Naziv             |            |   |
|                  |                    |               |             |                               |                      | - 50           | Skladište nabave  | - GLAVNO   |   |
| ID               | Broj               | Isporuka      | Dospijece   | Naziv                         | Val                  | 51             | Skladište prodaje | e - GLAVNO |   |
|                  |                    |               |             |                               |                      | 52             | Centralno skladiš | ite        |   |
|                  | 198 97485/POSL3/1  | 31.01.2019.   | 15.02.2019. | ISKOM WTERNET                 | HRK                  |                |                   |            |   |
|                  | 197 38377950       | 31.01.2019.   | 15.02.2019. | TF _2                         | HRK                  | _              |                   |            |   |
|                  | 193 1321833/POS    | 31.12.2018.   | 15.01.2019. | .5KON INTERNET                | HRK                  |                |                   |            |   |
|                  | 192 37929420       | 31.12.2018.   | 15.01.20 .  | TELE2                         | HRK                  |                |                   |            |   |
|                  | 191 8962-1-1       | 14.12.2018.   | 31.17 2018. | ALFA NET d.o.o.               | HRK                  |                |                   |            |   |
|                  | 190 1161942/POS    | 30.11.2018.   | 1 .12.2018. | ISKON INTERNET                | HRK                  |                |                   |            |   |
|                  | 189 37483843       | 05.12.2018    | 04.01.2019. | TELE2                         | HRK                  |                |                   |            |   |
|                  | 188 018-0299/1/1   | 14.11.20.8.   | 22.11.2018. | VEDA D.O.O.                   | HRK                  | Inventure/Stan | in .              | L          |   |
|                  | 187 8368-1-1       | 19.11.2018.   | 29.11.2018. | ALFA NET d.o.o.               | HRK                  | Inventure/Stan | ija               |            |   |
|                  | 186 1041530/POS    | 31.10.2018.   | 15.11.2018. | ISKON INTERNET                | HRK                  | Početak        | Završetak         | Status     |   |
|                  | 185 37037160       | 31.10.2018.   | 15.11.2018. | TELE2                         | HRK                  | 01.09.2016.    |                   | Tekuće     |   |
|                  | 184 36588366       | 30.09.2018.   | 15.10.2018. | TELE2                         | HRK                  |                |                   |            |   |
|                  | 183 973240/POSL    | 30.09.2018.   | 15.10.2018. | ISKON INTERNET                | HRK                  |                |                   |            |   |
|                  | 182 7430-1-1       | 12.10.2018.   | 30.10.2018. | ALFA NET d.o.o.               | HRK                  |                |                   |            |   |
|                  | 178 36142417       | 31.08.2018.   | 25.09.2018. | TELE2                         | HRK                  |                |                   |            |   |
|                  | 177 867230/POSL    | 31.08.2018.   | 15.09.2018. | ISKON INTERNET                | HRK                  |                | _                 |            |   |
|                  | 175 6131-1-1       | 24.08.2018.   | 30.08.2018. | ALFA NET d.o.o.               | HRK                  |                | _                 |            |   |
|                  | 174 675447/POSL    | 31.07.2018.   | 14.08.2018. | ISKON INTERNET                | HRK                  |                |                   |            |   |
|                  | 173 35702961       | 31.07.2018.   | 15.08.2018. | TELE2                         | HRK                  |                |                   |            |   |
|                  | 172 345039-607-600 | 09.07.2018.   | 27.07.2018. | HRVATSKE AUTOCESTE d          | HRK                  |                |                   |            |   |
|                  | 171 5384-1-1       | 25.07.2018.   | 26.07.2018. | ALFA NET d.o.o.               | HRK                  |                | •                 |            |   |
|                  | 170 5287-1-1       | 20.07.2018.   | 26.07.2018. | ALFA NET d.o.o.               | HRK                  |                | U redu            | 1          |   |
|                  | 169 624170/POSL    | 30.06.2018.   | 31.07.2018. | ISKON INTERNET                | HRK                  | 345,49         | 345,49            | 47,00      |   |

Za više vidjeti odjeljak 7.2.9 Prijepis ulaznog računa u skladišnu primku u Upute za PisMax.

#### 42 Ide li izrada otpremnice iz izlaznog računa?

Nakon izrade računa moguće je iz računa izraditi otpremnicu, kao skladišni dokument za izlaz robe iz skladišta. Postupak:

- izabrati račun,
- kliknuti Pretvori u otpremnicu,
- slijedi prozor za izbor skladišta,
  - izabrati skladište za koje se veže otpremnica, izabrano skladište treba biti skladište prodaje, a ne nabave,
  - izabrati još stanje zaliha u skladištu na koje djeluje izlaz robe po otpremnici.

| 😼 Nakna        | 🧐 Naknadna fiskalizacija 👍 Status fiskalizacije 🛛 📾 e-Račun 🔹 🗙 Briši 🔚 Ispis/Izvoz 🛛 闭 Info 🗹 Označi kao plaćen 🏽 🏶 Pretvori u otpremnicu |                      |     |        |             |                   |                    |        |           |                   |  |  |  |
|----------------|----------------------------------------------------------------------------------------------------|----------------------|-----|--------|-------------|-------------------|--------------------|--------|-----------|-------------------|--|--|--|
| IB - Nema fisk | alizacij                                                                                                    | e -                  |     |        | ſ           |                   |                    |        |           |                   |  |  |  |
|                |                                                                                                    | · · · ·              |     |        |             | 🖳 Izaberi sklad   | dište              | - 🗆 🗡  |           |                   |  |  |  |
| Dospijece      | Rok                                                                                                    | Naziv                | Val | Iznos  | Iznos u EUF |                   |                    |        | Veza      | Korisnik          |  |  |  |
|                |                                                                                                    |                      |     |        |             | Ckladižta         |                    |        |           |                   |  |  |  |
| . 25.02.20     | 0                                                                                                    | LU-FIN vl. Francisko | HRK | 312 50 | 42,1        | Skidulsta         |                    |        | 2 / Ponud | Sužnjević Vlado - |  |  |  |
| . 21.02.20     | 0                                                                                                    | Radioklub Dubrovnik  | HRK | 312,50 | 42,1        | Šifra 🛛 🕅         | laziv              |        | 3 / Ponud | Sužnjević Vlado   |  |  |  |
| . 20.02.20     | 0                                                                                                    | ZADAR-STAN d.o.o.    | HRK | 312,50 | 42,2        | 50 S              | kladište nabave -  | GLAVNO | 2 / Ponud | Sužnjević Vlado   |  |  |  |
| . 18.02.20     | 0                                                                                                    | Forum mađarskih pros | HRK | 312,50 | 42,2        | 51 S              | kladište prodaje - | GLAVNO | 9 / Ponud | Sužnjević Vlado   |  |  |  |
| . 15.02.20     | 0                                                                                                    | Dicta                | HRK | 312,50 | 42,2        | 52 C              | entralno skladište | 9      | B / Ponud | Sužnjević Vlado   |  |  |  |
| . 14.02.20     | 0                                                                                                    | HRVACKI KLUB SESVETS | HRK | 312,50 | 42,2        |                   |                    |        | 7 / Ponud | Sužnjević Vlado   |  |  |  |
| . 14.02.20     | 0                                                                                                    | ANTUN PETRINIC       | HRK | 312,50 | 42,2        |                   |                    |        | 5 / Ponud | Sužnjević Vlado   |  |  |  |
| . 14.02.20     | 0                                                                                                    | HRVATSKO NARODNO     | HRK | 312,50 | 42,2        |                   |                    |        | 9 / Ponud | Sužnjević Vlado   |  |  |  |
| . 13.02.20     | 0                                                                                                    | MANTIKA d.o.o.       | HRK | 312,50 | 42,2        |                   |                    |        | ) / Ponud | Sužnjević Vlado   |  |  |  |
| . 13.02.20     | 0                                                                                                    | 4 Market Research d. | HRK | 312,50 | 42,2        |                   |                    |        | B / Ponud | Sužnjević Vlado   |  |  |  |
| . 13.02.20     | 0                                                                                                    | ODVJETNIK mr.sc. MAR | HRK | 312,50 | 42,2        |                   |                    |        | 9 / Ponud | Sužnjević Vlado   |  |  |  |
| . 13.02.20     | 0                                                                                                    | Medistil j.d.o.o.    | HRK | 312,50 | 42,2        |                   |                    |        | 4 / Ponud | Sužnjević Vlado   |  |  |  |
| . 12.02.20     | 0                                                                                                    | Zemljana grupa d.o.o | HRK | 312,50 | 42,1        | Inventure/Stania  |                    |        | 89 / Ponu | Sužnjević Vlado   |  |  |  |
| . 12.02.20     | 0                                                                                                    | NK ILOVAC            | HRK | 312,50 | 42,1        | Inventure/Starija | 1                  |        | / Ponuda  | Sužnjević Vlado   |  |  |  |
| . 12.02.20     | 0                                                                                                    | Buturac Gradnja      | HRK | 312,50 | 42,1        | Početak           | Završetak          | Status | 2 / Ponud | Sužnjević Vlado   |  |  |  |
| . 08.02.20     | 0                                                                                                    | MAČEVALAČKI KLUB SPL | HRK | 312,50 | 42,1        | 01.09.2016.       |                    | Tekuće | 2 / Ponud | Sužnjević Vlado   |  |  |  |
| . 08.02.20     | 0                                                                                                    | Učilište za cestovni | HRK | 312,50 | 42,1        |                   |                    |        | B / Ponud | Sužnjević Vlado   |  |  |  |
| . 07.02.20     | 0                                                                                                    | OPĆINA FARKAŠEVAC    | HRK | 312,50 | 42,1        |                   |                    |        | 7 / Ponud | Sužnjević Vlado   |  |  |  |
| . 06.02.20     | 0                                                                                                    | LD SRNJAK BRDOVEČKO  | HRK | 312,50 | 42,1        |                   |                    |        | 9 / Ponud | Sužnjević Vlado   |  |  |  |
| . 06.02.20     | 0                                                                                                    | STROJNO MEHAIČARSKA  | HRK | 312,50 | 42,1        |                   |                    |        | 5 / Ponud | Sužnjević Vlado   |  |  |  |

Za više vidjeti odjeljak 6.5 Izrada otpremnice iz računa u Upute za PisMax.

# 43 Kako produljiti period važenja cjenika?

Ako se pri izradu ponuda ili računa javi greška **NE POSTOJI OSNOVNI KATALOG ZA PRIMARNU VALUTU** tada treba produljiti period do koga vrijedi osnovni cjenik.

|       | Unhandled exception has occum<br>Continue, the application will igno<br>you click Quit, the application wil | ed in your application. I<br>ore this error and attemp<br>I close immediately. | f you click<br>ot to continue. If |  |  |  |  |  |  |  |  |
|-------|----------------------------------------------------------------------------------------------------|--------------------------------------------------------------------------------|-----------------------------------|--|--|--|--|--|--|--|--|
|       | Ne postoji osnovni katalog za primarnu valutu!.                                                             |                                                                                |                                   |  |  |  |  |  |  |  |  |
|       |                                                                                                    |                                                                                |                                   |  |  |  |  |  |  |  |  |
| ▼ Det | ails                                                                                                    | Continue                                                                       | Quit                              |  |  |  |  |  |  |  |  |

Postupak produljenje cjenika:

- kliknuti Cjenik u modulu Prodaje (1),
- izabrati Osnovni cjenik u EUR (2),
- kliknuti Uredi (3),
- slijedi prozor za uređivanje cjenika (4),
- upisati novi datum završetka cjenika (5), na primjer 31.12.2025.,
- kliknuti Spremi (6).

| I | 🎼 PisMax 2.0              |                 |              |                               |           |              |         |         |               |     |
|---|---------------------------|-----------------|--------------|-------------------------------|-----------|--------------|---------|---------|---------------|-----|
|   | 🔒 Prijava 🕜 Pomoć         |                 |              |                               |           |              |         |         |               |     |
| ĺ | Prodaja                   | Izrada uvjeta j | prodaje      |                               |           |              |         |         |               |     |
|   | Ponuda                    | Početna X Cje   | nik X Rao    | uni (IFA) 🗶 Roba 🗶            | Ponuda 🗙  |              |         |         |               |     |
|   | 🗧 Račun 🛛 🥢               | 🕂 Novi 📝 Ur     | edi 🦾        | iši 🛸 Refresh 🔲 Isr           | ois/Izvoz | 🕅 Info       |         |         |               |     |
|   | 🗧 Cjenik                  |                 | 3            |                               |           | 0            |         |         |               |     |
|   | 들 Kasa                    | Oznaka          | Naziv        |                               | Val       | Naziv valute |         |         |               |     |
|   | 💯 Izvještaji              | Ozhaka          | THERE        |                               | Yui       | THE ET VERGE |         |         |               |     |
|   | Nabava                    |                 |              |                               |           |              |         |         |               |     |
|   | 📲 Pregled nabave          | C001-HRK        | Osnovni cje  | enik u HRK, BaKom d.o.o.      | HRK       | hrvatska kun | a 🗸     |         |               |     |
|   | 들 Račun - ulazni          | EUR             | Osnovni cije | enik u EUR                    | EUR       | euro         |         |         |               |     |
|   | 💯 Izvještaji              |                 |              |                               |           |              |         |         |               | _   |
| l | Novac                     | 6               | а.           |                               |           |              |         |         |               |     |
|   | 🗤 Pregled stanja          | PR0080          | лік          |                               |           |              | 4       |         |               |     |
|   | Pregled stavki            | 🔚 Spremi 電      | Odustani     |                               |           |              | _       |         |               |     |
|   | Upis stavki               |                 |              |                               |           |              |         |         |               | _   |
|   | Zatvaranje                |                 |              |                               |           |              |         |         |               |     |
|   | Zaprimanje                | Oznaka          | C001-HR      | K                             |           |              |         | Rok pl  | aćanja (dana) | 30  |
|   |                           |                 |              |                               |           |              |         |         |               | _   |
|   | 2 Izvjestaji              | Naziv           | Osnovni      | cjenik u HRK, BaKom d.o.o.    |           |              |         | Kasa    |               | Iza |
|   | PDV<br>Procled DDV Incise |                 |              |                               |           |              |         |         |               |     |
|   | Pregled PDV knjiga        | Datum završet   | ka 31.12.20  | )25.                          | *         |              |         | Podrije | etlo uvjeta   | 1 - |
|   |                           |                 |              | -                             |           |              |         |         |               |     |
|   |                           | Valuta          | hrvatska     | kuna                          | -         |              |         |         |               |     |
|   | E-Prijava                 |                 |              |                               |           |              |         |         |               |     |
|   | Kontiranie                |                 | -            |                               |           |              |         |         |               |     |
|   | 10 Izvieštaji             | 🛨 Dodaj         | 📝 Uredi      | 🗙 Obriši                      |           |              |         |         |               | _   |
|   | Skladišta                 | Vrijedi od 🤝    | Šifra 🔷      | Naziv                         |           | MC           | Cijena  | Rabat % | Porez         |     |
| ľ | <br>Podešavanje           |                 |              |                               |           |              |         |         |               |     |
|   | 📋 Stanja zaliha           | 28.06.2016      | 10           | PisHLIB 3: Licenca za jednu o | odinu     | Kom          | 250 000 | 0.00    | PDV           |     |
|   | 📋 Dokumenti               | 24.06.2016      | 10           | DisHUR 2: Licence as federa e |           | Kom          | 250,000 | 0,00    | RDV.          |     |
|   | 😕 Izvještaji              | 24.06.2016.     | 10           | PISHOD 5: LICENCA ZA JEDNU G  | jouinu    | NUIII        | 250,000 | 0,00    | PDV<br>PDV    |     |
|   | Baza                      | 01.06.2016.     | 10           | PISHUB 3: Licenca za jednu g  | joainu    | Kom          | 250,000 | 0,00    | PDV           |     |

#### 44 Po kojim cijenama se vodi zaliha robe na skladištu?

Vrijednost zaliha u skladištu vodi se po skladišnim cijenama, koje se rezultat nekog postupka kalkulacija. Skladišne cijene mogu se upisivati na dva načina:

- neposredno, putem izbora Cijene u skladišnom modulu,
- posredno, pri upisu donosa inventure.

Postupak neposrednog upisa skladišnih cijena:

- kliknuti Cijene u skladišnom modulu,
- slijedi prozor s popisom skladišnih cijena,
- za upis nove cijene kliknuti **Novi**,
- slijedi prozor za upis novog zapisa skladišne cijene.

| 🇤 PisMax 2.0          |              |        |                        |                                        |
|-----------------------|--------------|--------|------------------------|----------------------------------------|
| 🔒 Prijava 🕜 Pomoć     |              |        |                        |                                        |
| 🚍 Prodaja<br>💭 Nabava | Cijene u skl | adišti | u                      |                                        |
| E Novac               | Početna 🗙 F  | Racuni | (IFA) 🗙 Racuni (UFA) 🗶 | Cijene X Prodaja X Nabava X Novac X PD |
| Skladišta             | 🕂 Novi 📝     | Uredi  | i 🗙 Briši 🏂 Refresh    | Ispis/Izvoz 📝 Info                     |
| Cijene                |              |        |                        |                                        |
| 📋 Podešavanje         | Datum        | Šifra  | 📲 SK0005 - Cijene      |                                        |
| 📋 Stanja zaliha       |              |        | 🗐 Spremi 🚮 Odustani    |                                        |
| Dokumenti             | 20.09.2016.  | 100.   |                        | · · · · · · · · · · · · · · · · · · ·  |
| Baza                  | 20.09.2016.  | 100    |                        |                                        |
| 📋 Partneri            | 20.09.2016.  | 101    | Roba                   | 1000 📑 🔊                               |
| 들 Roba                | 20.09.2016.  | 2000   |                        |                                        |
| 📋 Tečaj               |              |        |                        | Šećer vreća 20 kg - Kg                 |
| Organizacije          |              |        |                        |                                        |
| 🖃 Raunici             |              |        | Datum                  | 25.02.2019.                            |
|                       |              |        |                        |                                        |
| 📋 Pošte               |              |        | Vrsta cijene           | 1 - Obracunska cijena 🔹                |
| 📋 Naselje             |              |        |                        |                                        |
| 📋 Banke               |              |        | HRK                    | 80                                     |
|                       |              |        |                        |                                        |
|                       |              |        | ELIP                   | 10.7894                                |
| Predlošci dokumenta   |              |        | LOIX                   |                                        |
| 📋 Predlošci atributa  |              |        | Unis novog podatka     | Tečaj: EUR - 7 4147                    |
| 🕀 🚍 Grupiranje        |              |        |                        |                                        |
| 🗄 들 Fiskalizacija     |              |        |                        |                                        |

Za više vidjeti odjeljak 8.1 Skladišne cijene u Upute za PisMax.

### 45 Može li se koristiti EAN kod u izradi stavaka računa?

Da, kod izrade stavaka ponuda ili računa, umjesto šifre robe može se upisati EAN ili GTIN kod robe, vidjeti odjeljak **5.2.1. Osnovni podaci** u <u>Upute za PisMax</u>. Umjesto upisa koda, može se koristiti čitač (skener) EAN koda, ako je priključen na računalo. Pri tome, pozicionirati upis u polje šifre robe i skenirati EAN kod na pakiranju robe, isti će se pojaviti u polju šifre robe. Program će prepoznati da je upisan EAN kod i potražit će ga u podacima o robi i pokazati te podatke u stavci kao da je upisana šifra robe.

| Rb Roba ili usluga        | Količina                          | Cijena         | Popust % |                   |
|---------------------------|-----------------------------------|----------------|----------|-------------------|
| 1 3850104213328 … 🖙 🖉     |                                   |                |          | 🗟 Upis            |
| X Obriši 👔 Gore 👃 Dolje 🔍 |                                   |                |          |                   |
| Rbr Šifra Naziv           | njesto sifre robe<br>Iznos Popust | % Popust iznos | Porez    | Ukupno bez poreza |

Ako postojeći podatci o robi ne sadrže EAN kod, isti je moguće naknadno uvesti iz Excel tablice u CSV formatu. Pripremiti slijedeću Excel tablicu koja sadrži šifru, naziv i EAN/GTIN robe:

- A šifra robe,
- B naziv robe, nije obavezano,
- C jedinstveni EAN kod: EAN 13 ili EAN 8 ili EAN 12 ili EAN 14, nema druge robe s tim kodom.

Za više vidjeti odjeljak 4.14.3 Uvoz EAN koda za postojeću robu U Upute za PisMax.

#### FAQ – Česta pitanja

| - |
|---|
|   |
|   |
|   |
|   |
|   |
|   |

#### 46 lde li tisak QR fiskalizacijskog koda na računima

Da, pri ispisu fiskaliziranih računa ide i ispis QR koda za fiskalizaciju.

Od 01.01.2021. na računima je obavezan ispis QR kod za fiskalizirane račune. Ako račun nije fiskaliziran, nema ni ispisa QR koda na računu. U QR kodu zapisano je:

- link na poreznu upravu,
- JIR,
- datum izdavanja računa,
- vrijeme izdavanja računa,
- iznos računa.

Primjer:

- QR kod na ispisanom računu (1),
- podaci upisani u QR kod.

| File:                    | 2020-09-24_11-27-23.png                                                              | New File    |
|--------------------------|--------------------------------------------------------------------------------------|-------------|
| Pages:                   | 1 Barcodes: 1                                                                        |             |
| Barcode: 1               | of 1 Type: QR                                                                        | Page 1 of 1 |
| Length: 1                | 01 Rotation: none                                                                    |             |
| Module: 3                | .6pix Rectangle: {X=29,Y=17,Width=130,Height=130}                                    |             |
| https://po<br>da&datv=20 | prezna.gov.hr/rn?jir=39237b04-b5b7-4057-96d7-1bd2c10b6f 2000923_0854&izn=00000114,24 |             |

Putem mobitela treba skenirati QR kod fiskalizacije. Noviji mobiteli imaju već u kameri komponentu koja prepoznaje QR kod, a za neke mobitele treba instalirati čitač QR koda. Nakon skeniranja QR koda bit će pokrenuto spajanje na link porezne uprave i provjera fiskalizacije.

# 47 lde li provjera fiskalizacije direktno iz programa

Da, iz programa se može provjeriti status fiskalizacije na portalu porezne uprave. Postupak:

- kliknuti Status fiskalizacije (1),
- kliknuti Provjera računa u poreznoj upravi (2),
- ide otvaranja linka u ePorezna za provjeru fiskalizacije računa.

| hisMax 2.0                     |                                                                                                    |                                                                                                    |                                                                                                    |       |        |      |         |          |                |          |           |           |                      |                  |          |        |
|--------------------------------|----------------------------------------------------------------------------------------------------|----------------------------------------------------------------------------------------------------|----------------------------------------------------------------------------------------------------|-------|--------|------|---------|----------|----------------|----------|-----------|-----------|----------------------|------------------|----------|--------|
| 🔒 Prijava 🕜 Pomoć              |                                                                                                    |                                                                                                    |                                                                                                    |       |        |      |         |          |                |          |           |           |                      |                  |          |        |
| ♣ Prodaja<br>♣ Pregled prodaje | I                                                                                                    | zrada                                                                                                    | računa                                                                                                    | a     |        |      |         |          |                |          |           |           | 4                    |                  |          |        |
| Ponuda                         |                                                                                                    | Početna                                                                                                    | zčetna 🗴 Ponuda 🗴 PDV Stavke 🗴 Cjenik 🗴 Racuni (IFA) 🗴 Prodaja 🗴 Novac 🗴 Učtavanje izvoda 🛪 Zatvaranje uplata/ispla 🕌 Sustav 🗴 O programu 🗴 |       |        |      |         |          |                |          |           |           |                      |                  |          |        |
| Cjenik                         | 🗄 Novi 🖉 Uredi 🦻 Ispis računa 📨 Pošalji račun mailom 🍣 Refresh 🧭 Storniraj 🦉 Naknadna fiskalizacija 💋 Status fiskalizacije 🔮 Privitci uz račun 📾 e-F |                                                                                                    |                                                                                                    |       |        |      |         |          |                |          |           | 💼 e-Račun |                      |                  |          |        |
| 🔒 Kasa 🕸 Izvieštaji            |                                                                                                    |                                                                                                    |                                                                                                    |       |        |      |         |          |                |          |           |           | Podaci               | poslani u porezr | u upravu |        |
| 🎚 Nabava                       | ľ                                                                                                    | Poslovni prostor 43 · Naplatni uređaj (blagajna) 1 PISHUB - Nema fiskalizacije Provjera računa u poreznoj upravi |                                                                                                    |       |        |      |         |          |                |          |           |           |                      |                  |          |        |
| Pregled nabave Račup - ulazni  |                                                                                                    | <b>G</b>                                                                                                    |                                                                                                    |       |        |      |         |          |                |          |           |           |                      |                  |          |        |
| 12 Izvještaji                  |                                                                                                    | ID                                                                                                    | - P                                                                                                    | Vrsta | Godina | Broj | Prostor | Blagajna | Izrada         | Isporuka | Dospijeće | Rok       | Naziv                | Eračun status    | Val      | Iznos  |
| 🆺 Novac                        |                                                                                                    |                                                                                                    |                                                                                                    |       |        |      |         |          |                |          |           |           |                      |                  |          |        |
| 🔩 Pregled stanja               |                                                                                                    |                                                                                                    | 3118                                                                                                    | Račun | 2020   | 218  | 43      | 1        | 25.09.2020 09: | 25.09.20 | 25.09.20  | C         | GEOTOPO d.o.o.       | Ne šalje se      | HRK      | 312,50 |
| Pregled stavki                 |                                                                                                    |                                                                                                    | 3117                                                                                                    | Račun | 2020   | 217  | 43      | 1        | 24.09.2020 12: | 24.09.20 | 24.10.20  | 30        | DJEČJI VRTIĆ POTOČNI | 🐴 Poslan         | HRK      | 312,50 |
| Zabraranje                     |                                                                                                    |                                                                                                    | 3113                                                                                                    | Račun | 2020   | 216  | 43      | 1        | 24.09.2020 10: | 24.09.20 | 24.09.20  | C         | MI-IVA d.o.o.        | Ne šalje se      | HRK      | 625,00 |
| Zaprimanie                     |                                                                                                    |                                                                                                    | 3112                                                                                                    | Račun | 2020   | 215  | 43      | 1        | 24.09.2020 10: | 24.09.20 | 24.09.20  | C         | ODVJETNIK ŠTEFAN ŠTE | Ne šalje se      | HRK      | 312,50 |

#### FAQ – Česta pitanja

Izabrati vrstu provjere, popuniti podatke i provjeriti fiskalizaciju računa u ePorezna.

| ivo financija<br>NA UPRAVA                    |                                                                                                    | REPUBLIKA<br>HRVATSKA                                           | e-Građani |
|-----------------------------------------------|----------------------------------------------------------------------------------------------------|-----------------------------------------------------------------|-----------|
| Izjava o digitalnoj pristupačnosti            |                                                                                                    |                                                                 |           |
| PROVJERA RAČUNA                               |                                                                                                    |                                                                 |           |
| Tip provjere - po JIR-u ili po zaštitnom kodu | Datum izdavanja računa:                                                                                                    | Ukupni iznos računa:                                            |           |
| Odaberite tip provjere:                       | <ul> <li>NAPOMENA: Račun koji se provjerava ne smije bili stariji od 30<br/>dana</li> <li>Vrijeme izdavanja računa:</li> </ul> | Ukupni iznos računa u kunama i lipama ( <b>npr. 1.000,00</b> ). |           |
|                                               | Vrijeme izdavanja računa ( <b>format: sat:min )</b> .                                                                          | Prepišite tekst sa slike                                        |           |
|                                               |                                                                                                    | Provjeri Isprazni polja                                         |           |

#### 48 lma li obrtnička knjiga primitaka i izdataka

Da ima, 17.05.2021. u program je uveden novi modul **Obrt** koji sadrži obrtničku knjigu primitaka i izdataka, ubuduće KPI. Ulazni i izlani računi automatski se knjiže u KPI stavke izdataka i primitaka. Pored toga moguća su i dodatna ručna knjiženja u KPI, za više u kliknuti Upute za PisMax. i vidjeti poglavlje 10. Obrt.

Primjer ispisa KPI stavaka:

| . Op  | oći podaci o   | poreznom o      | bvezniku                                                   |             |             |            |             |             |          |         |                   |       |        |                |
|-------|----------------|-----------------|------------------------------------------------------------|-------------|-------------|------------|-------------|-------------|----------|---------|-------------------|-------|--------|----------------|
| 1. Na | aziv djelatnos | ti / Sifra djel | atnosti                                                    |             | R           | ačunalno p |             |             |          |         |                   |       |        |                |
| 2. Im | ne i prezime p | oduzetnika /    | nositelja zajedničk                                        | te djelatno | sti B       | akom d.o.o | o. Vlado Su | žnjević     |          |         |                   |       | Oh     |                |
| 3. Ac | dresa prebiva  | lišta / uobiča  | jenog boravišta                                            |             | 1           | 0020 Zgreb | , Trnsko 12 | 2           |          |         |                   |       | 00     | azac AFI       |
| 1. OI | B poduzetnik   | a / nositelja   | zajedničke djelatno                                        | sti         | 0           | 7206927596 | i           |             |          |         |                   |       |        |                |
|       |                |                 |                                                            |             |             | Primitci   |             |             |          |         | lzc               | latci |        |                |
| Rbr   | Temeljnica     | Nadnevak        | Opis                                                       | Gotovina    | Na žiro rač | un Unara   | i PDV       | Ukupno      | Gotovina | Na žiro | U naravi Clanak 3 |       | PDV    | Ukupn          |
| 1     | 2              | 3               | 4                                                          | 5           | 6           | 7          | 8           | 9 = 5+6+7-8 | 10       | 11      | 12                | 13    | 14     | 15=10+11+13-14 |
| Dojav | rljeno         |                 |                                                            |             |             |            |             |             |          |         |                   |       |        |                |
| 1     | A28            | 22.04.2020      | Prihod od karnata                                          | 1.250,00    |             |            | 250,00      | 1.000,00    |          |         |                   |       |        |                |
| 2     | 47444210       | 31.08.2020      | URA 70133616033<br>TELEMACH<br>HRVATSKA d.o.o.,<br>Zaoreb  |             |             |            |             |             |          | 197,34  |                   |       | 34,87  | 162,           |
| 3     | 47944714       | 30.09.2020      | URA 70133616033<br>TELEMACH<br>HRVATSKA d.o.o.,<br>Zagreb  |             |             |            |             |             |          | 192,45  |                   |       | 34,69  | 157,           |
| 4     | 48460628       | 31.10.2020      | URA 70133616033<br>TELEMACH<br>HRVATSKA d.o.o.,<br>Zagreb  |             |             |            |             |             |          | 188,45  |                   |       | 34,69  | 153,           |
| 5     | 281/43/1       | 02.11.2020      | IRA 62025371036<br>VILINTOURS d.o.o.,<br>ROVINJ            |             | 312,        | 50         | 62,50       | 250,00      |          |         |                   |       |        |                |
| 6     | 296/43/1       | 22.12.2020      | IRA 05876658632<br>KAZALIŠTE LUTAKA<br>ZADAR, ZADAR        |             | 312,        | 50         | 62,50       | 250,00      |          |         |                   |       |        |                |
| 7     | 299/43/1       | 23.12.2020      | IRA 77713138117 LPT<br>d.o.o., PRELOG                      |             | 312,        | 50         | 62,50       | 250,00      |          |         |                   |       |        |                |
| 8     | 300/43/1       | 29.12.2020      | IRA 27094855993<br>NOGOMETNI KLUB<br>OSIJEK s.d.d., Osijek |             | 312,        | 50         | 62,50       | 250,00      |          |         |                   |       |        |                |
| 9     | 302/43/1       | 30.12.2020      | IRA 20776213748 M-<br>COMPUTERS,<br>ZAGREB                 |             | 450,        | 00         | 90,00       | 360,00      |          |         |                   |       |        |                |
| Dojav | ljeno          |                 |                                                            | 1,250,00    | 1.700,      | 0,0 0,0    | 0 590,00    | 2.360,00    | 0,00     | 578,24  | 0,00              | 0,00  | 104,25 | 473,9          |
| Sveu  | kupno          |                 |                                                            | 1,250,00    | 1.700,      | 0,0 0,0    | 0 590,00    | 2.360,00    | 0,00     | 578,24  | 0,00              | 0,00  | 104,25 | 473,9          |

### 49 Ide li prijelaz poslovanja s HRK na EUR-e

Da, ide prijelaz poslovanja iz HRK u EUR.

U tu svrhu uvedena je nova verzija 3.0 programa PisMax za uvođenje eura u poslovanje.

Glavni periodi uvođenja EUR-a:

- od 05.09.2022. do 31.12.2022. dodatno iskazivanje iznosa računa u EUR-ima, što je već odrađeno, •
- do 31.12.2022. sve ide u HRK, •
- od 01.01.2023. sve ide u EUR, •
- od 01.01.2023. do 31.12.2023. dodatno iskazivanje iznosa tuzemnih računa u HRK. •

Preračun cijena i iznosa u HRK u EUR-e po fiksnom tečaju.

U preračunu bit će korišteno matematičko pravilo zaokruživanja s točnošću od jednog centa, a na temelju treće decimale:

- ako je treća decimala manja od pet (broj od 0 do 4), druga decimala ostaje nepromijenjena (iznos u centima ostaje isti);
- ako je treća decimala jednaka ili veća od pet (broj od 5 do 9), druga decimala povećava se za jedan (iznos u centima zaokružuje se na viši cent).

Bit će uvedena dva sustava:

- PisMax-2022 poslovanje do 31.12.2022., podaci u HRK,
- PisMax-EUR poslovanje od 01.01.2023., podaci u EUR.

Oba sustava bit će uvedena u periodu od 26.12.2022. do 31.12.2022.

### 50 lde li automatska kalkulacija ulaza u skladište

Ide automatska izrada kalkulacije ulaza u skladište iz dojavljenog ulaznog računa. Neto nabavna cijena se koristi u stavkama skladišnih dokumenata i za vođenje vrijednosti zaliha u skladištu.

Za uvid ili ispravak automatski izrađene kalkulacije:

- kliknuti Kalkulacije u modulu Nabave (1),
- izabrati kalkulaciju (2),
- kliknuti Uredi (3),
- slijedi prikaz prozora (4) u kojem je pokazano zaglavlje i stavke ulazne kalkulacije.

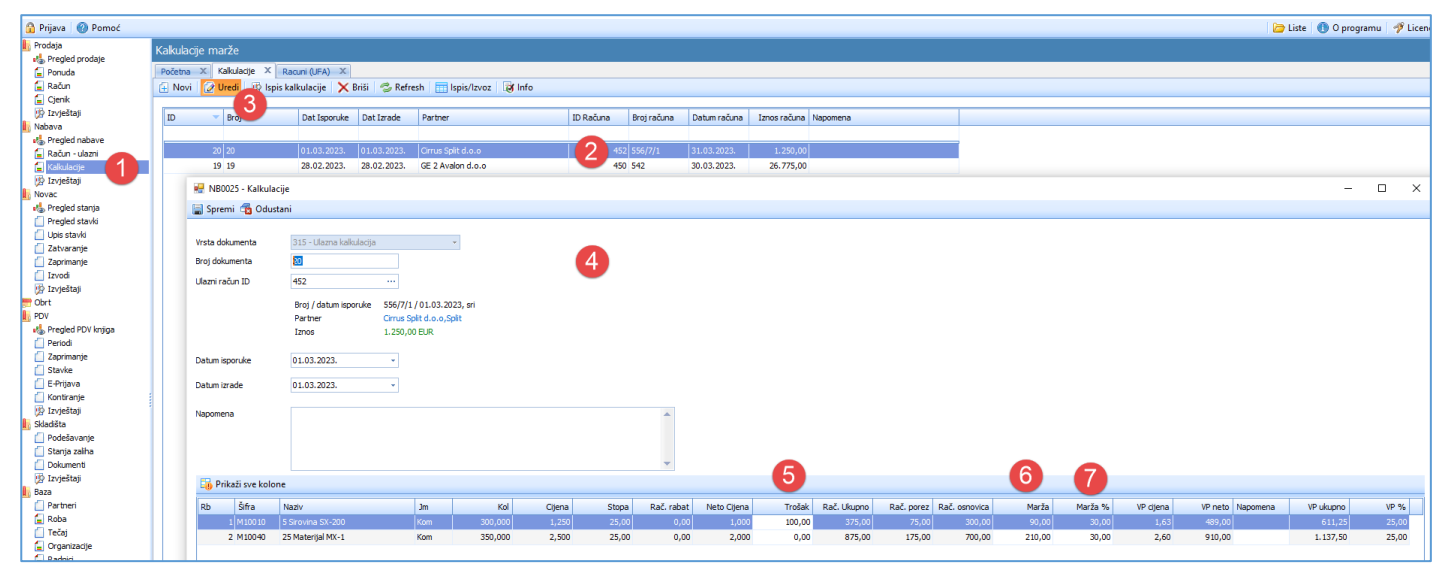

U stavkama kalkulacije mogu se mijenjati podaci:

- ukupni iznos troška stavke (5),
- ukupni iznos marže stavke (6), promjena iznosa marže mijenja postotak marže,
  - postotak marže stavke (7), promjena postotka marže mijenja iznos marže.

Promjena troška ili marže mijenja veleprodajne (VP) vrijednosti:

- VP cijena prodajna cijena bez poreza,
- VP neto prodajni iznos bez poreza,
- VP ukupno prodajni iznos s porezom.

Dakle, samo podaci Datum Izrade, Napomena, Trošak i Marža se upisuju dok se ostali podaci prepisuju iz URE ili računaju.

### 51 lde li brzo zatvaranje gotovinskih računa s pologom utrška

Ide brzo zatvaranje računa putem pologa gotovine ili uplate otkupnine od strane prijevoznika koji su isporučili robu kupcima po načelu plaćanja pouzećem. Takve uplate zovu se **Zbirne uplate**. Za prepoznavanje zbirnih uplata u stavkama izvoda koriste se podaci o nazivima platitelja zbirnih uplata. Uz zbirne uplate vežu se radnje:

- izbor računa za koje će ići zatvaranje putem zbirne uplate,
- izbor zbirne uplate iz koje će ići generiranje uplata za zatvaranje računa,
- generiranje pojedinačnih uplata, iz jedne zbirne uplate generiraju se uplate za zatvaranje računa,
- automatsko zatvaranje računa, putem generiranih pojedinačnih uplata automatski se zatvaraju računi.

# 52 lde li brza dojava plaćenih računa u PDV

Da, ide brza dojava plaćenih računa, a izvodi se u slučaju:

 ako se izdaju računi prema naplaćenim naknadama, R2 računi, a u PDV knjige zaprimaju se u statusu Porez nije dojavljen. Takve stavke ne proizvode poreznu obvezu sve dok se ne dojave, a dojava ide kad računi za te PDV stavke budu plaćeni. Plaćanje može kasniti i više mjeseci, pa neodjavljena stavka ostaje u prošlom PDV periodu za koji je već vjerojatno prošla i PDV prijava u ePorezna.

Bit ovog postupka je brzo promijeniti dvije stvari u plaćenim stavkama do kraja perioda dojave:

- status stavke iz Porez nije dojavljen u Porez je dojavljen,
- prošli PDV period stavke, u kojem je stavka prvotno zaprimljena kao nedojavljena, u PDV period dojave.

Tim putem, nedojavljena PDV stavka iz nekog prošlog perioda, u kome nije stvarala poreznu obvezu, prebačena je kao dojavljena stavka u PDV period dojave u kojem proizvodi poreznu obvezu.

#### Zagreb, listopad 2024.

BaKom d.o.o. Zagreb, Trnsko 12, OIB:07206927596